## Manual Ceilometer CHM 15k "NIMBUS"

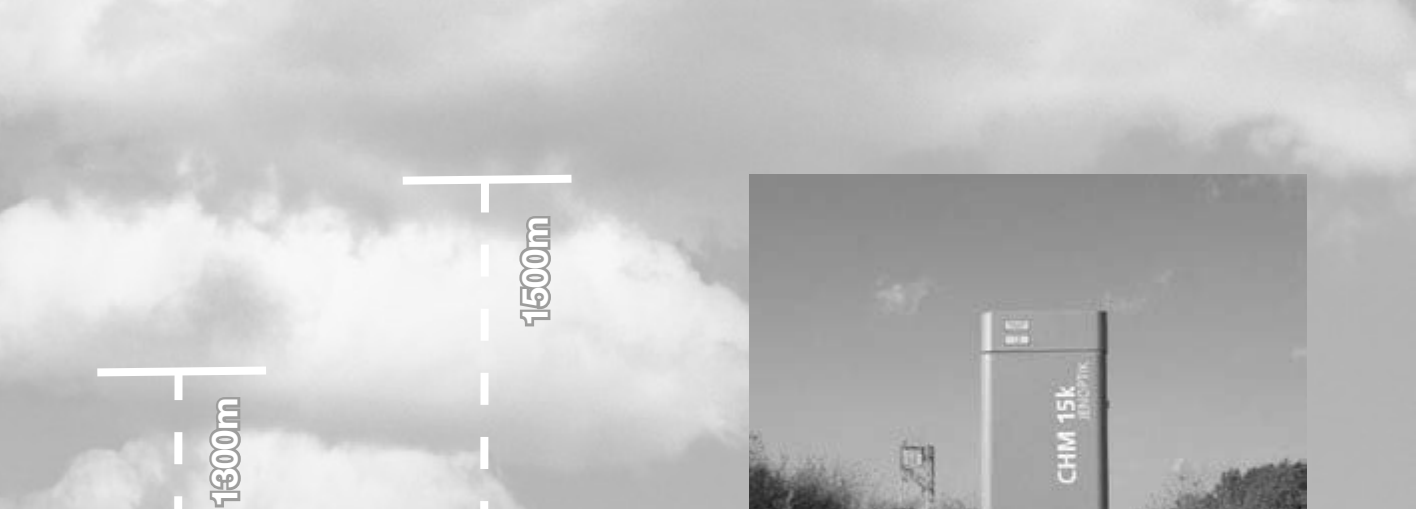

Jenoptik Laser Technology Inside

www.lufft.com

You are advised to read this Manual carefully before you start using the CHM 15k Nimbus / CHM 15k-x ceilometer.

This is necessary to ensure that you will be able to utilize all the capabilities, which have been designed into the equipment.

This technology is subject to further development.

#### Documentation number: 8350.MEP

This documentation is valid for the following instrument types: CHM 15k Nimbus series with order numbers: 8350.00, 8350.01, 8350.03

G. Lufft Mess- und Regeltechnik GmbH Gutenbergstr. 20 70736 Fellbach / Germany

Phone: +49 (711) 51822-831

Fax: +49 (711) 51822-944

E-mail: info@lufft.de (Info & Sales)

E-mail: service@lufft.de (Support Lufft Berlin)

| Date           | Revision | Comment                                                                  |
|----------------|----------|--------------------------------------------------------------------------|
| March 2014     | 10       | Firmware 0.723, last Jenoptik release                                    |
| Sentember 2011 | R02      | Firmware 0.724, Lufft design, 10m range                                  |
|                | 1102     | resolution in NetCDF available, small corrections                        |
| December 2014  | R04      | Firmware 0.730, cloud algorithm optimized in precipitation cases, param- |
|                |          | eter in RS485 / web-interface added, chapter 7-8 corrected               |
| May 2015       | R05      | Firmware 0.732                                                           |
| October 2015   | R06      | Firmware 0.735, small fixes                                              |
| November 2015  | R07      | Small fixes chapter 9, table SCI                                         |
| April 2016     |          | coming soon                                                              |

# CE

#### Note

This Manual is protected by copyright. No part of the Manual may be reproduced in any way (by photographing, photocopying, microfilm or any other technique) without the prior written approval of G. Lufft, nor may it be processed, duplicated or disseminated with the help of electronic systems. Any offence against these rules will be prosecuted.

Proper care was used in compiling this document. No liability will be accepted in the event of damage resulting from failure to comply with information provided herein.

| 1             | Basic Information                                                             | 5  |
|---------------|-------------------------------------------------------------------------------|----|
| 1.1           | Manual Structuring & Layout Note                                              | 5  |
| 1.2           | Intended Use                                                                  | 5  |
| 2             | Safety                                                                        | 7  |
| 2.1           | Standards & Directives                                                        | 7  |
| 2.2           | General Safety Measures                                                       | 7  |
| 2.3           | Safety Notes Regarding the Laser System                                       | 7  |
| 2.4           | Requirements on Personnel                                                     | 8  |
| 2.5           | Safety Notes Regarding Transportation, Installation, Commissioning & Cleaning | 8  |
| 2.6           | Safety Labelling                                                              | 9  |
| 2.6.1         | User Manual                                                                   | 9  |
| 2.6.2         | CHM 15k                                                                       | 10 |
| 3             | Technical Data                                                                | 1  |
| 4             | Technical Description                                                         | 13 |
| 4.1           | Setup of CHM 15k                                                              | 13 |
| 4.2           | Functional units in inner casing space                                        | 14 |
| 4.2.1         | Functional Chart                                                              | 15 |
| 4.2.2         | Measuring and monitoring                                                      | 16 |
| 5             | Transportation & Scope of Delivery                                            | 17 |
| 6             | Installation                                                                  | 19 |
| 6.1           | Installing the CHM 15k                                                        | 19 |
| 6.1.1         | Preparatory Work                                                              | 19 |
| 6.1.2         | Installation on the Mounting Base                                             | 20 |
| 6.2           | Electrical Installation                                                       | 23 |
| 7             | Starting Up & Shutting Down                                                   | 25 |
| 7.1           | Starting Up with serial connection RS485                                      | 25 |
| 7.2           | Starting up with LAN connection.                                              | 27 |
| 7.3           | Shutting Down                                                                 | 28 |
| 7.4           | Disposal                                                                      | 28 |
| 8             | Communication RS485 & Ethernet                                                | 29 |
| 8.1           | List of configurable instrument parameters                                    | 29 |
| 8.2           | Instrument Configuration using RS 485 interface                               | 33 |
| 8.2.1         | Reading a parameter                                                           | 34 |
| 8.2.2         | Setting a parameter                                                           | 35 |
| 8.2.3         | Change in Baud Rate                                                           | 35 |
| 8.2.4         | Reboot of embedded linux system/ reset to factory settings                    | 36 |
| 8.2.5         | Changing the logging time dt(s), date & time                                  | 36 |
| 8.3           |                                                                               | 30 |
| 8.3.1<br>83.2 |                                                                               | 37 |
| 8.3.3         | Standard Data Telegram                                                        | 38 |
| 8.3.4         | Extended Data Telegram                                                        | 40 |
| 8.3.5         | Raw Data Telegram                                                             | 43 |
| 8.3.6         | User configured data telegrams                                                | 45 |

| 8.4       | NetCDF Format Structure                        | 46 |  |  |  |
|-----------|------------------------------------------------|----|--|--|--|
| 8.4.1     | General                                        | 46 |  |  |  |
| 8.4.2     | Fundamentals                                   | 46 |  |  |  |
| 8.4.3     | File Names                                     | 46 |  |  |  |
| 8.4.4     | Format Structure                               | 47 |  |  |  |
| 8.5       | Service Codes                                  | 51 |  |  |  |
| 8.6       | Firmware Update                                | 52 |  |  |  |
| 8.7       | Communication via Ethernet - Web-Interface     | 53 |  |  |  |
| 8.7.1     | Time Server                                    | 58 |  |  |  |
| 8.8       | AFD Mode                                       | 58 |  |  |  |
| 8.9       | Telegram over Ethernet                         | 61 |  |  |  |
| 9         | Data Evaluation/ Sky Condition Algorithm (SCA) | 63 |  |  |  |
| 9.1       | Laser remote sensing.                          | 63 |  |  |  |
| 9.2       | Data preprocessing and averaging               | 63 |  |  |  |
| 9.3       | Cloud ceilings/ cloud base heights             | 64 |  |  |  |
| 9.4       | Cloud Penetration Depth                        | 65 |  |  |  |
| 9.5       | Determination of Maximum Detection Range       | 65 |  |  |  |
| 9.6       | Vertical optical range                         | 66 |  |  |  |
| 9.7       | Precipitation and haze                         | 66 |  |  |  |
| 9.8       | Mixed layer height                             | 66 |  |  |  |
| 9.9       | Parameters for data evaluation                 | 67 |  |  |  |
| 9.10      | Cloud amount/ cloud cover (BCC / TCC)          | 67 |  |  |  |
| 9.11      | Sky condition index (SCI)                      | 68 |  |  |  |
| 10        | Cleaning, Maintenance & Service Instructions   | 71 |  |  |  |
| 10.1      | Cleaning                                       | 71 |  |  |  |
| 10.2      | Maintenance Intervals & Action                 | 73 |  |  |  |
| 10.2.1    | Replacement of Air Dehumidifier Bag [67]       | 73 |  |  |  |
| 10.2.2    | Replacement of Rubber Seal [34] at Inner Door  | 73 |  |  |  |
| 11        | DataClient - Terminal software for CHM 15k     | 75 |  |  |  |
| 11.1      | Software Installation                          | 75 |  |  |  |
| 11.2      | Convention for the file names                  | 75 |  |  |  |
| 11.3      | Start dialog                                   | 76 |  |  |  |
| 11.4      | Communication tab                              | 77 |  |  |  |
| 11.5      | Raw Data                                       | 79 |  |  |  |
| 11.6      | Telegram & Cloud Layer                         | 80 |  |  |  |
| 11.7      | Service Code                                   | 81 |  |  |  |
| 11.8      | Service & Software Update                      | 82 |  |  |  |
| 11.9      | General available controls or indicators       | 82 |  |  |  |
| 11.10     | Autostart and command line parameters          | 83 |  |  |  |
| 11.11     | DataClient Software Versions                   | 85 |  |  |  |
| Annex     |                                                | 87 |  |  |  |
| List of I | llustrations                                   | 96 |  |  |  |
| List of T | List of Tables                                 |    |  |  |  |
| Declara   | tion of Conformity.                            | 99 |  |  |  |
|           |                                                |    |  |  |  |

## 1 Basic Information

This User Manual provides the information that is required to operate the CHM 15k Cloud Height Meter.

## 1.1 Manual Structuring & Layout Note

The Manual consists of eleven chapters, each page indicating the chapter title in its headline.

The bottom line of each page contains the details of the revision state, date of issue and page number. In the appendix a content list of the service manual, a list of software releases for this manual revision and a configuration example is applied.

## 1.2 Intended Use

Operating safety can only be guaranteed when the CHM 15k Cloud Height Meter is operated as intended and in accordance with the information contained in this Manual.

The CHM 15k is only intended for single-phase operation powered by a public low-voltage distribution system as stipulated in IEC38, 6th revision of 1983.

The Cloud Height Meter may be used with a maximum tilt angle setting of 20 degrees. Any angle setting in excess of this limit will be regarded as non-conforming use! The owner (operator) will be solely responsible in the event of damage due to non-compliance of this kind.

You are strictly prohibited from using the CHM 15k in a horizontal position.

For proper operation, scheduled cleaning and maintenance cycles must be observed (refer to chapter 10 of this Manual or to the Service Manual).

## 2 Safety

## 2.1 Standards & Directives

To guarantee the safe operation of laser devices, all binding standards, directives and instructions regarding laser safety and laser radiation protection must be observed by manufacturers and users (refer to Declaration of Conformity).

## The CHM 15k Cloud Height Meter is built and tested for compliance with the following standards and directives:

- Council Directive 2004/108/EEC on the approximation of the laws of the Member States relating to electromagnetic compatibility (EMC), conforming to EN 61326 and EN 55011 standard requirements
- Council Directive 2006/95/EEC relating to electrical equipment designed for use within certain voltage limits (73/23/EEC) conforming to the following standards:
  - EN 60825-1; Safety of laser products
  - EN 61010-1; Safety requirements for electrical equipment for measurement, control and laboratory use

In accordance with EN 60825-1:2007 and its inherent risk potential, the CHM 15k qualifies as a class 1M laser device.

## 2.2 General Safety Measures

- All safety notes in this User Manual, including any other applicable documents, must be duly observed and followed.
- This User Manual must be kept within easy reach of personnel at all times.
- The CHM 15k may only be operated with the inner door closed.
- The CHM 15k Cloud Height Meter may not be powered by nominal voltages other than 230 VAC.

## 2.3 Safety Notes Regarding the Laser System

There is invisible 1064-nm laser radiation emerging from the CHM 15k. It emits a laser beam of very small divergence (< 0.5 mrad) and 90 mm beam diameter.

- Do not directly look into the beam.
- Avoid unnecessary exposure to invisible laser radiation.
- It is strictly forbidden to use optical instruments, notably, field glasses, for viewing the laser beam.
- Class 1M laser radiation, if viewed over an extended period of time, may cause damage to the eyes such as glare or irritation or even full loss of eyesight.
- Make sure the laser beam path is free from material with reflecting surfaces.
- Follow all instructions especially those on emergence of laser radiation (also

refer to chapter 2.6 Safety Labelling).

#### 2.4 Requirements on Personnel

- The CHM 15k may only be installed and commissioned by properly trained personnel who have received instructions on operating safety.
- Maintenance or adjustment work on the CHM 15k may only be carried by G. Lufft GmbH service personnel or specially trained and authorized technicians of the Customer.
- Anyone who is entrusted with work to install and commission the CHM 15k must have completely read and understood this Manual.
- Personnel working with the CHM 15k must not be in a state of fatigue or under the influence of alcohol or medication or have physical impairments of any kind that might temporarily or lastingly restrict their attention or judgement.

#### 2.5 Safety Notes Regarding Transportation, Installation, Commissioning & Cleaning

- For handling, shipment or transportation, the CHM 15k must be duly packaged and placed in the transporting position (refer to Fig. 5). Adequate hoisting equipment and an appropriate means of transportation must be used in all cases.
- Once packaged, the CHM 15k must be secured and protected against accidental shifting, mechanical shock or other similar impacts that may occur inside the selected means of transportation, for example, by using tension belts.
- A packaged CHM 15k must not be stacked.
- The CHM 15k requires a footprint area of 50 x 50 cm. It must be installed and assembled in a stable and fixed position on a suitably sized concrete foundation. The maximum permitted inclination angle of the mounting base is 5 mm/m.
- If the CHM 15k is not intended to be assembled immediately, it must be protected from external influences and securely stored.
- For installation, the following minimum prescribed clearances must be kept betweenthe CHM 15k and:
  - mobile phones 2,5 m
  - stationary emitters, ground stations ( $\geq$  100 W of output power) 25 m
  - a second cloud height meter (to prevent optical interferences) 10 m
- Prevent irradiation from strong light sources.
- The angle of insolation must be less or equal 15 degrees against the vertical line. Please ask for a suiable adapter plates.
- The assembly site must be at a great enough distance from tree plantations or shrubbery to prevent leaves or needles restricting the cloud meter's light outlet openings.
- At least two persons are required for installation of the CHM 15k.
- On completion of installation work, ensure that no safety-relevant changes

have impacted the CHM 15k during installation.

#### 2.6 Safety Labelling

2.6.1 User Manual

Throughout this Manual the following pictograms and signal words are used:

DANGER Warns of laser radiation

CAUTION Warns of potential damage

NOTE Important general note

NOTE Important note on environmental protection

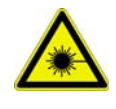

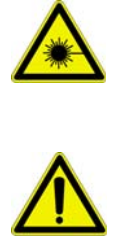

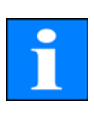

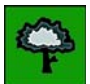

#### 2.6.2 CHM 15k

Product labelling is as follows (see Fig. 1):

- 4 warning labels with safety notes
- 1 plate with performance data
- 1 "Beware of Laser Radiation" warning label
- 1 type plate (rear side)

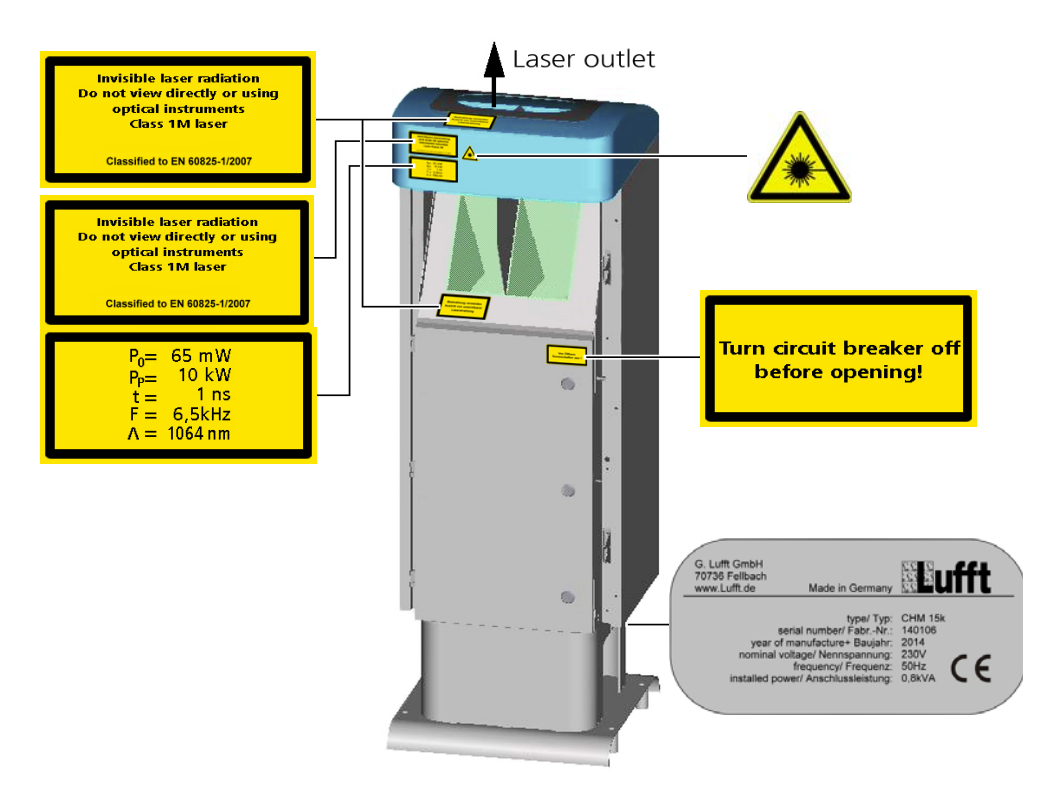

Fig. 1: Labelling

## 3 Technical Data

| Measurement parameter                                         |                                                                                                    |  |  |
|---------------------------------------------------------------|----------------------------------------------------------------------------------------------------|--|--|
| Measuring range                                               | 5 m - 15 km (15 – 50,000 ft)                                                                                                    |  |  |
| Range Resolution                                              | 5 m ( 16 ft) measurement<br>15 m (full range resolution in NetCDF file)<br>5 m ( 5 m - 150 m near field range resolution in NetCDF file)                                                                         |  |  |
| logging time & reporting cycle                                | 2 s to 600 s (programmable ),<br>standard values are: 15 s, 30 s, 60 s                                                                                                    |  |  |
| Targets                                                       | aerosols & clouds (droplets, ice crystals)                                                                                                    |  |  |
| Measurands                                                    | backscatter raw data<br>cloud base height up to 9layers incl. penetration depth (cloud thick<br>ness), max detectable range (MXD), vertical visual range (VOR), sky<br>condition (SCI), cloud amount (TCC, BCC), |  |  |
| Measuring principle                                           | lidar (light detection and ranging)                                                                                                    |  |  |
| Laser-optical parameters                                      |                                                                                                    |  |  |
| Light source                                                  | laser, laser protection class 1M under EN 60825-1                                                                                                    |  |  |
| Wavelength                                                    | 1,064 nm                                                                                                    |  |  |
| Bandwidth                                                     | 0.1 nm                                                                                                    |  |  |
| Pulse duration                                                | 1 5 ns                                                                                                    |  |  |
| Pulse repetition rate (PRF)                                   | 5 – 7 kHz                                                                                                    |  |  |
| Beam diameter (1/e <sup>2</sup> )                             | expanded to: 90 mm                                                                                                    |  |  |
| Laser divergence                                              | < 0.3 mrad                                                                                                    |  |  |
| Energy per pulse                                              | 7 -9 μJ                                                                                                    |  |  |
| Long-time stability over 12<br>months (pulse repetition rate) | < 10 %                                                                                                    |  |  |
| Pulse-to-pulse variance of laser energy                       | < 3 %                                                                                                    |  |  |
| FOV Receiver                                                  | 0.45 mrad                                                                                                    |  |  |
| Data interfaces                                               |                                                                                                    |  |  |
| Communication interfaces                                      | RS485 & LAN                                                                                                    |  |  |
|                                                               | Optional: DSL, RS232 or modem V.21, V.22, V.22bis                                                                                                    |  |  |
| Electrical parameters                                         |                                                                                                    |  |  |
| Nominal voltage                                               | 230 VAC, ±10 %                                                                                                    |  |  |
|                                                               | optional: 100, 115VAC ±10 %                                                                                                    |  |  |
| Line frequency                                                | 50 Hz                                                                                                    |  |  |
| Max. power consumption                                        | 0.8 kW in maximum (all heater are running)                                                                                                    |  |  |
| Optional: Backup battery                                      | >1 hour support of integrated electronics                                                                                                    |  |  |

Table 1: Technical data

| Operating safety                               |                                                                                                    |  |  |
|------------------------------------------------|----------------------------------------------------------------------------------------------------|--|--|
| Environmental compliance                       | ISO 10109-11                                                                                                    |  |  |
| Protection class                               | 1                                                                                                    |  |  |
| Internal protection standard                   | IP 65                                                                                                    |  |  |
| EMC                                            | EN 61326 class B                                                                                                    |  |  |
| Light source                                   | Laser protection class 1M under DIN EN 60825-1                                                                                                    |  |  |
| Certification                                  | CE                                                                                                    |  |  |
| Operating conditions                           |                                                                                                    |  |  |
| Temperature range                              | -40 °C to +55 °C                                                                                                    |  |  |
| Rel. air humidity                              | 0 % to 100 %                                                                                                    |  |  |
| Wind                                           | 55 m/s                                                                                                    |  |  |
| Physical dimensions                            |                                                                                                    |  |  |
| Dimensions of casing                           | W x H x L = 0.5 m x 0.5 m x 1.55 m                                                                                                    |  |  |
| Packed dimensions                              | W x H x L = 0.65 m x 0.8 m x 1.67 m                                                                                                    |  |  |
| Weight                                         | 70 kg (complete system)                                                                                                    |  |  |
|                                                | 9.5 kg (laser optical unit - heaviest spare part)                                                                                                    |  |  |
| Installation requirements                      |                                                                                                    |  |  |
| Suitable low-voltage distribu-<br>tion systems | TN-S-system: grounded supply network, CHM 15k casing grounded,<br>neutral and protective conductor as separate wires<br>TN-C-system: CHM 15k casing grounded, neutral and protective<br>conductor in one single wire                      |  |  |
| Type of connection                             | Non-detachable connection                                                                                                    |  |  |
| Requirements to be met b                       | y Owner/Operator                                                                                                    |  |  |
| Lightning protection                           | External lightning protection to DIN V VDE 0185-3                                                                                                    |  |  |
| Grounding                                      | Grounding system to DIN V VDE 0185-3                                                                                                    |  |  |
| Requirements for outdoor installation          | <ul> <li>Circuit breaker to cut low-voltage power supply, installed near the CHM 15k</li> <li>Within easy reach</li> <li>Clearly marked as a part of CHM 15k</li> <li>Back-up fuse matched to wire cross-section ≥ 6 A, B or C</li> </ul> |  |  |

Table 1: Technical data

## 4 Technical Description

The CHM 15k Cloud Height Meter is intended to measure clouds at a maximum height of fifteen kilometers, to determine cloud layer penetration depth and vertical visibility.

The measured data set is transmitted by digital standard interfaces. The CHM 15k uses the Lidar technique (Lidar: **Li**ght **d**etection **a**nd **r**anging, refer to chapter 9.1) to emit short light pulses into the atmosphere. These are scattered back by aerosols and air molecules. The pulse flight time and intensity of a backscattered light signal are then analyzed. Using this data as input, aerosol or cloud layers can be assigned in terms of height and visibility levels can be determined.

The CHM 15k Nimbus working is based on a photon counting method. Compared to analog measurement techniques, the benefits of this method are very high detection accuracy and sensitiveness which makes it particularly suited for applications using lidar technique. This equally refers to the useful signal and to potential "noise signals", for example, background light.

#### Engineering design features of the CHM 15k

The CHM 15k Cloud Height Meter is:

- of compact design
- operational in climatic conditions as specified in Table 1
- of modular setup

## 4.1 Setup of CHM 15k

The CHM 15k is enclosed by a double-shell casing of corrosion-resistant aluminium. The purpose of the outer shell is to reduce and prevent potential external influences such as:

- solar radiation
- wind
- rain
- snow

from effecting the inner casing shell that carries the measuring unit. There is a chimney effect between the outer shell and the inner shell to support this process.

The top cover protects the inner casing shell from dirt and precipitation.

An opening for laser beam outlet and inlet is machined into this cover. A partition panel inside the top cover separates the emitter module from the receiver module and an air deflector in the interior cover space directs the air stream from the two fans onto the glass panels in the inner casing shell.

The inner casing shell contains all equipment parts for CHM 15k operation. The cable ports for data line, current supply, grounding and power supply of the external fans are designed as compression glands. For pressure equalization, the inner casing shell includes a pressure-balancing component with a Goretex membrane.

Integrated into the top wall of the inner casing shell is a split-area vision panel of

neutral-color float glass. Both vision panels are somewhat inclined in keeping with the Brewster angle. This ensures that laser light will suffer only minimal loss as it passes through and the vision panels remain in an optimal condition due to a self-cleaning effect. This effect is supported by the fans which are located on the back panel of the equipment. The fans cut in at hourly intervals or when there is rain or snow. The two fans are also intended to remove the heat from the inner casing space.

For maintenance of the fans, the back wall panel of the CHM 15k has to be removed.

The outer door provides access to the inner casing shell and the glass panels for necessary cleaning. The outer and the inner door work on different locking mechanisms in order to avoid personal injury and to protect the internal components against improper acts. Persons who have not undergone any safety briefing shall not open the inner door.

## 4.2 Functional units in inner casing space

The functional units are:

- Emitter and receiver module (laser optic module LOM)
- Central processing board and related components
- Laser controller module
- Power supply 12 15 VDC for electronics
- Power transformator 48 VDC for highly shielded outdoor fan
- Blower & heater
- Lightning & overvoltage protection system for power cable, LAN, RS485,

Each functional unit is of modular setup, separately fixed to the inner casing shell and can be individually retrieved for replacement or necessary service work.

### 4.2.1 Functional Chart

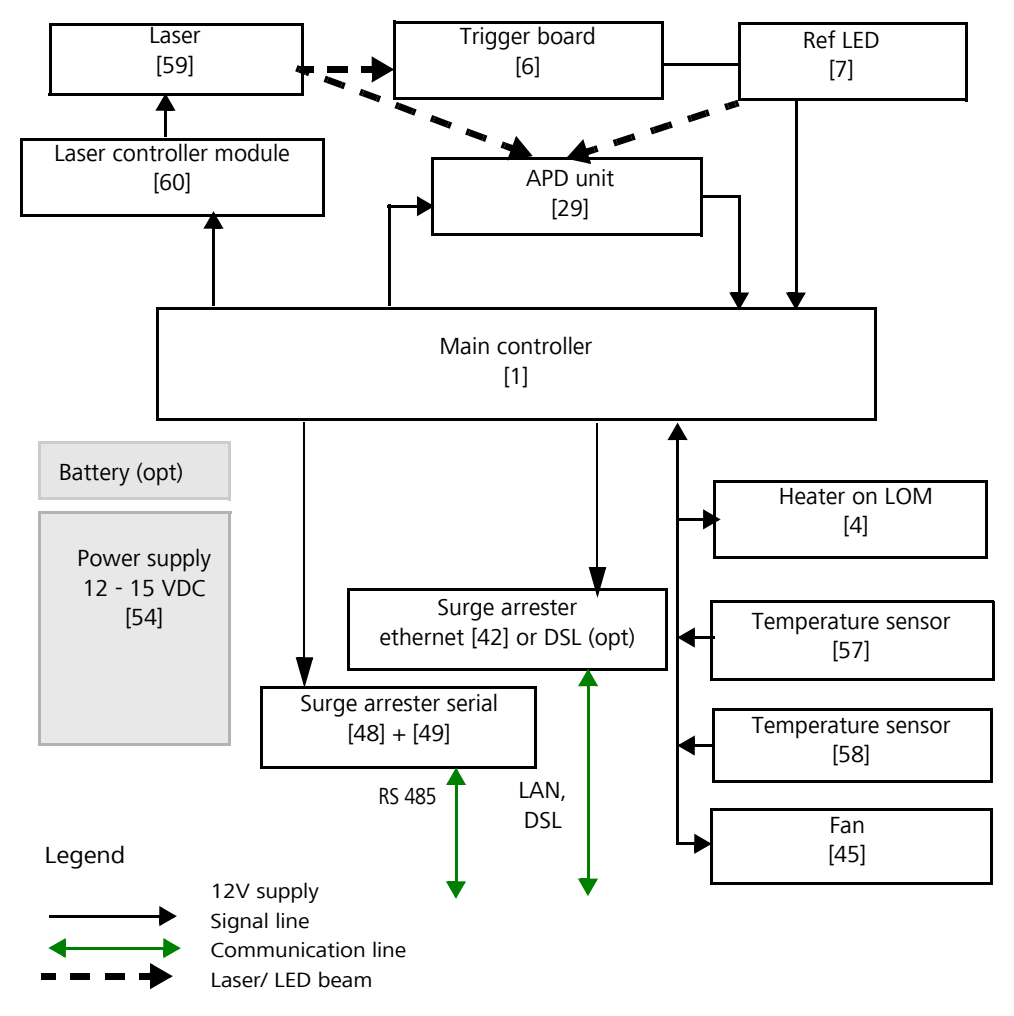

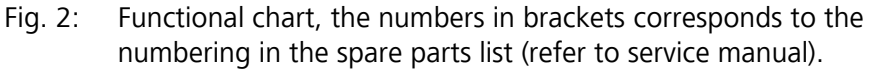

Figure 2 shows clearly that the "Main controller" is the central unit that monitors and controls all the sensors in operation.

#### 4.2.2 Measuring and monitoring

The process monitoring is organized inside the FPGA and therefore independend from the Linux based ARM processor.

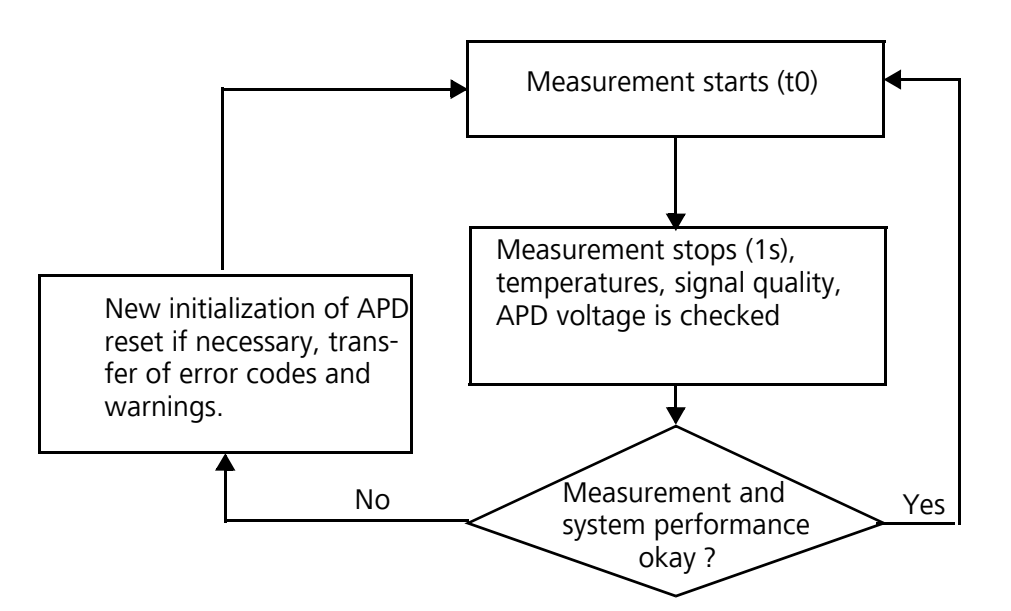

Fig. 3: Flowchart of measuring and monitoring processes inside the FPGA.

Figure 3 shows a standard measurement cycle. On completion of each measurement cycle (1s), data are checked and status parameters are evaluated. If a value is found to be out of tolerance or if a hardware error occurs, the standard measurement cycle will be re-initialized.

Cyclic standard measurement is monitored by an extra routine within the FPGA.

The state of the receiver depends on the results of monitoring noise level, supply voltage and dc-current with and without a test pulse. Due to its internal setup, the light source is essentially characterized by the pulse repetition rate, which may decrease because of light source aging. The pulse rate is subject to monitoring. For pulse rates below 4.5 kHz, an error message is generated. The light pulse reflection from the window panel is also analyzed to monitor the window contamination.

All obtained values are output in an extended data telegram or inside the NetCDF files. The standard data telegram contains approximate information about the service code (refer to chapter 8.5).

## 5 Transportation & Scope of Delivery

### CAUTION

Danger of damage!

The CHM 15k may only be transported and moved with the help of suitable lifting gear and an appropriate means of transportation.

The CHM 15k may only be loaded and transported in packaged condition and in the transporting position (see Fig. 5).

Inside its shipping container, the CHM 15k must be adequately protected against slipping, shock, stroke or other mechanical impacts.

The scope of delivery includes:

- CHM 15k Cloud Height Meter
- Drilling template
- Fastener components
   4 S12 wallplug/ anchor (e.g. from Fischer)
   4 DIN 571-10 x 140-ZN screws
   4 ISO 7093-10.5-KST/PA washers
   4 ISO 7093-10.5-A2 washers
- User manual and device software

If requested by the customer, an adapter frame can be delivered together with the equipment to allow the CHM 15k to be screwed onto prepared fastening bolts. Angle adapters, e.g. for 15° are also available upon request.

Imperial units information: Spanner/ wrench size for 4x M10 screws: 18 mm or 7/16 BSF or 3/8 Wworth. Instead of M10 screw an imperial 3/8 or 25/64 might be used together with appropriate anchors.

Please contact G. Lufft GmbH for further technical details.

## Operating state at the time of CHM 15k product delivery:

| Transfer mode 1         | Automatic output of standard data telegram |
|-------------------------|--------------------------------------------|
| Device code (device)    | 16                                         |
| Baud rate               | 9,600                                      |
| Duration of measurement | 30 seconds                                 |

For further details on operating states, consult chapter 8.

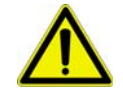

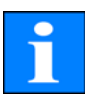

## 6 Installation

## CAUTION

There is danger of mechanical damage!

The owner/operator of the CHM 15k will be responsible for dimensioning and manufacturing a concrete base. This mounting base must be properly sized to withstand the lasting strain that is caused by the equipment's own weight and by external influences.

#### CAUTION

There is danger of mechanical damage! The device must not be opened during work for setting up or starting up, in order to prevent the penetration of dirt or humidity. If opening becomes necessary, e.g. following a malfunction, work of this kind may only be performed by duly instructed personnel.

The CHM 15k Cloud Height Meter is assembled and fixed on a suitably sized concrete foundation.

Levelling screws are integrated with the bottom of the support legs to allow for vertical adjustment and, hence, vertical adjustment of the measuring unit.

## 6.1 Installing the CHM 15k

#### 6.1.1 Preparatory Work

Before CHM 15k installation may begin, diameter 12 holes and dowels (4 dowels included in delivery) have to be made and inserted in accordance with the drilling template (Fig. 4).

Make sure that the outer door is properly oriented for power connections to the power box of the operator.

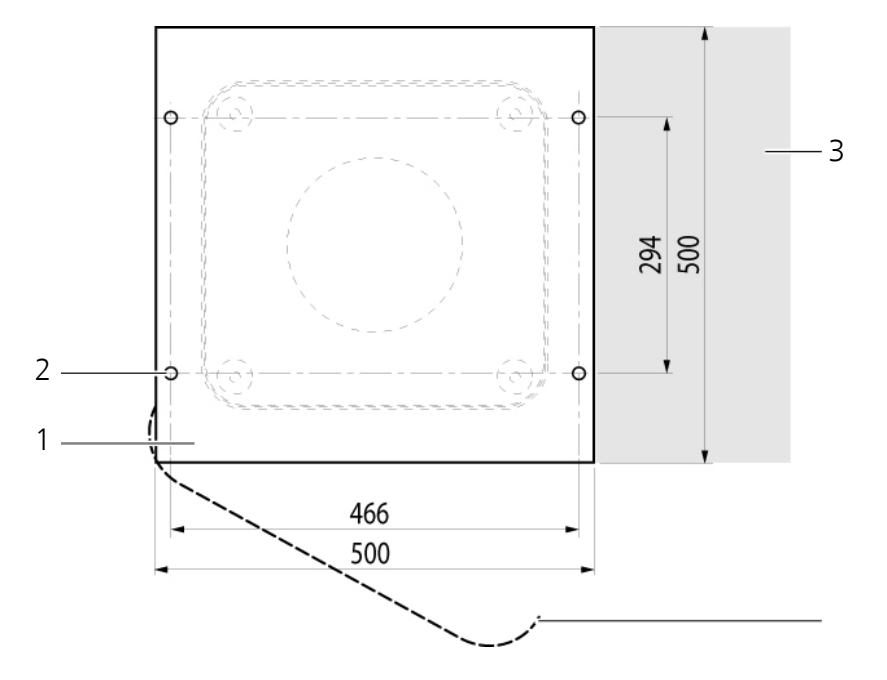

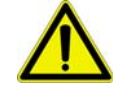

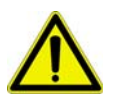

4

#### Fig. 4: Drilling template

CAUTION

- 1 Drilling template
- 2 Holes (15 mm in diameter) for mech. attachment
- 3 Power supply port (for connection box)
- 4 Opening direction of outer door

#### 6.1.2 Installation on the Mounting Base

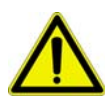

#### There is danger of accidents during installation work! The weight of the CHM 15k amounts to 70 kg. For this reason, at least two persons are required to assemble the Cloud Height Meter.

To install the CHMK 15k Cloud Height Meter, proceed as follows:

1. Unload the CHM 15k from its means of transportation, using appropriate lifting gear and place it down as near as possible to the designated installation.

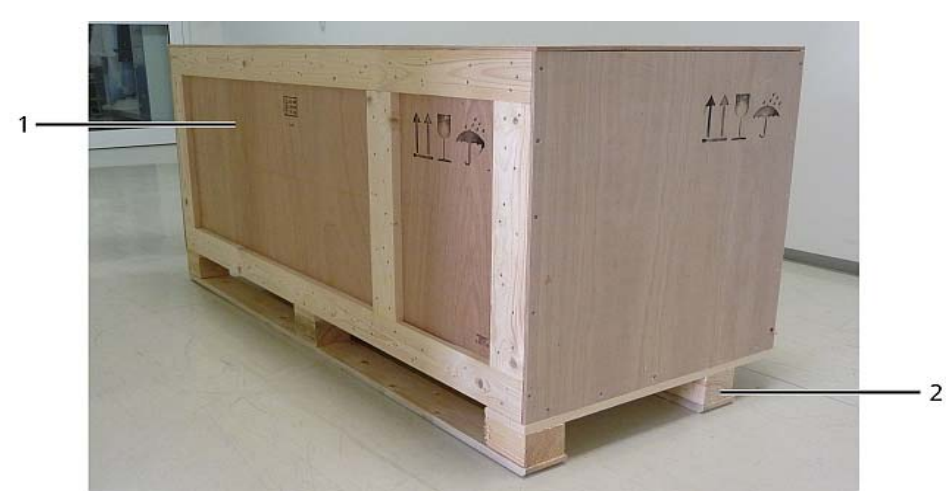

- Fig. 5: The CHM 15k packaged and in transporting position
  - 1 Packaging of wooden
  - 2 Pallet
- 2. Remove packaging
  - Screw the side walls
  - Remove the sidewalls seperate

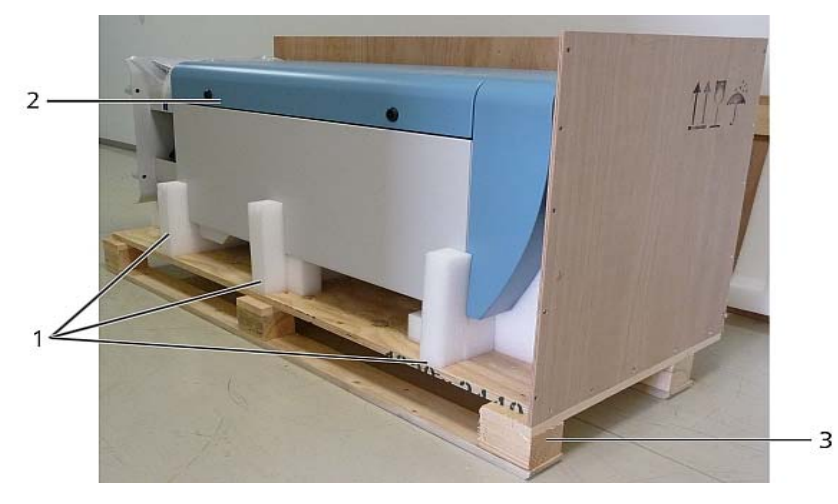

Fig. 6: The CHM 15k with styrofoam packing pads

- 1 Styrofoam packing pads
- 2 CHM 15k
- 3 Pallet
- Cautiously lift the CHM 15k out of the styrofoam packing pads by hand. Comply with all safety regulations as you do this (Position for raising: Fig. 8).

Relocation/further transportation options:

- By sack barrow: with bigger distances to concrete base (Fig. 7)
- Manual transportation: put your hands into the openings which marked with arrows (Fig. 8) for this purpose

#### CAUTION

There is danger of damage to the Cloud Height Meter! Make sure that the CHM 15k is transported with the outer door facing down (Fig. 7) when loaded onto a sack barrow.

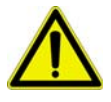

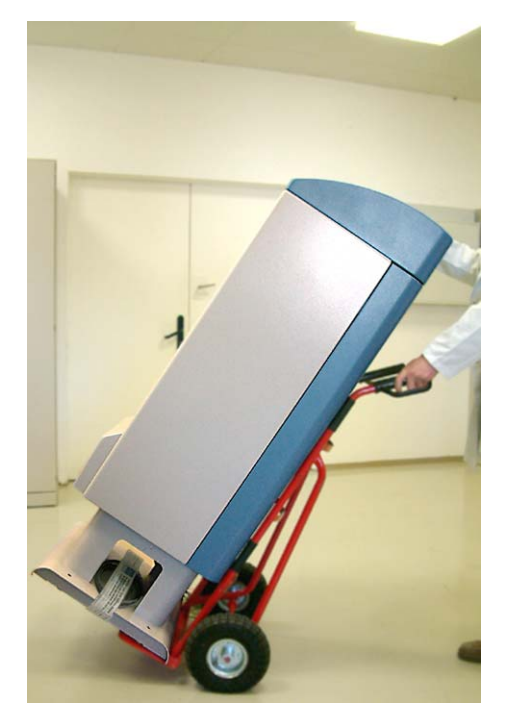

Fig. 7: Transporting by sack barrow

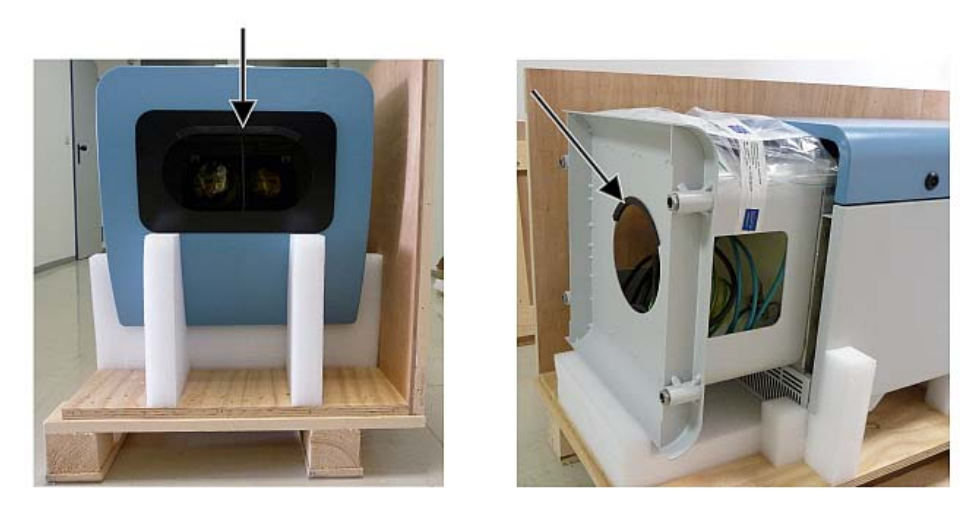

Fig. 8: Position for raising

- 4. Place the CHM 15k in the mounting position (vertical) onto its concrete base. As you do this, pay attention to the outer door position in relation to the local power connection box (see Fig. 4).
- 5. Use the washers and screws (supplied) to pre-assemble the CHM 15k (see Fig. 9) so it is preliminarily fixed on its concrete base.

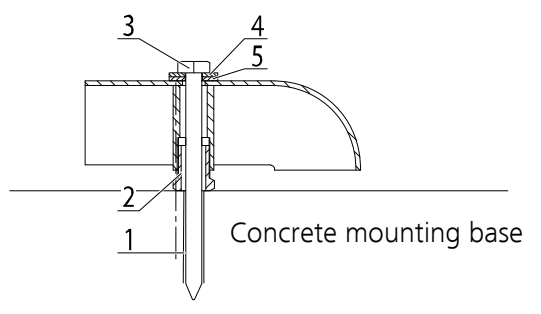

#### Fig. 9: Fasteners

- 1 S12 dowel
- 2 ±5 mm levelling screw (integrated into the device foot)
- 3 DIN 571-10 x 140-ZN screw
- 4 ISO 7093-10,5-A2 washer
- 5 ISO 7093-10,5-KST/PA washer
- 6. Turn the levelling screws (integrated with the support legs) until the CHM 15k is properly aligned in a vertical direction (using a water-level placed onto a side wall or the front face).
- 7. Tighten fastening screws (nuts).

#### 6.2 Electrical Installation

#### CAUTION

There is risk of damaging the Cloud Height Meter! Work for connection of the CHM 15k to electric power supply may only be carried out by an electrician of ESW GmbH or another specialist electrician. Failure to comply will void any claims of guarantee or warranty.

#### NOTE

It is the operator's responsibility to create all preconditions that are required for CHM 15k Cloud Height Meter connections according to EN 61016-1, e. g. he must install a connection box.

Installed connections must be in accordance with the valid national regulations.

A power connection box may be installed directly beside the CHM 15k or at a distance < 3 meters.

Electrical connection of the CHM 15k requires non-detachable cabling as follows:

- 1. 10 mm<sup>2</sup> grounding cable (1-pole, green-yellow), 3 meters.
- 2. Data cable (RS 485); A (+) conductor: green, B (-) conductor: red, earth-ground: cable shield, 3 meters.
- 3. Data cable (LAN); The cable is equipped with a standard RJ45 plug to connect to a remote computer, hub or switch, standard length 5 or 10m.
- 4. 230 V supply (power supply: neutral conductor: blue; conductor: brown; grounding conductor: green-yellow), 3 meters.

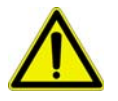

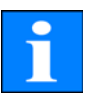

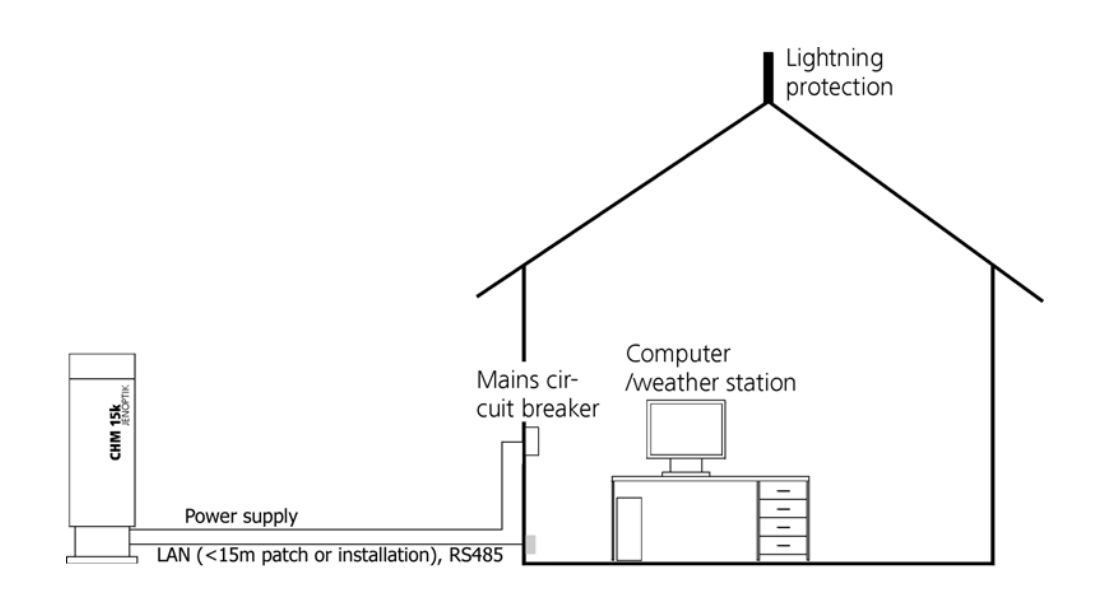

Fig. 10: Principal diagram

## 7 Starting Up & Shutting Down

## 7.1 Starting Up with serial connection RS485

#### Preconditions

- The CHM 15k Cloud Height Meter has been installed in a conforming manner.
- The control cable (RS485), ground cable and power cable (230 V) are connected.
- For communication checks, a terminal program, e.g. a hyper terminal working under Windows is available. It has been configured for communication as follows:
  - Baud rate: 9,600
  - Data bits: 8
  - Parity: none
  - Stop bits: 1
  - Flow control: none

### DANGER

Laser radiation! There is danger of eye injury! Once power is on, the CHM 15k emits invisible laser radiation. Don't directly look into the laser beam. Under no circumstances may the laser beam be observed using optical instruments (field glasses).

## Starting conditions

After the on-site mains circuit breaker has been turned into power-on position, the CHM 15k will start up by itself. It will be fully operational after a temperature adjustment phase of varying length. Depending on outdoor temperatures, this phase may last from a few minutes to one hour (at 40 °C below zero).

#### NOTE

Following a short-time power failure (for a few seconds), no warming-up phase is required. The CHM 15k will be fit for use again after two minutes.

Communication with the CHM 15k will be possible if a minimum temperature of 0  $^\circ C$  is reached in its inner space.

## System state query via RS485

Operating state of the CHM 15k at the time of delivery:

- Automatic output of standard data telegram
- RS485 ID number 16
- Baud rate 9,600
- Measuring time: 30 seconds

For further detailed information about operating states, refer to chapter 8.

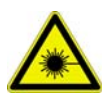

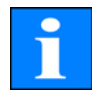

For testing of communication, use a

#### set<SPACE><RS485No>:Transfermode=0<CR><LF>

command. It will switch to polling mode.

Working in this mode, you are able to test the following three types of telegram:

- Standard data telegram
- Extended data telegram
- Raw data telegram

and make device settings as may be required. Chapter 8 describes available commands and their effects in detail.

Table 2 shows the most important commands that are necessary to perform simple function tests in routine mode.

| Command                                             | Description                           | Reply<br>(shortened)      |
|-----------------------------------------------------|---------------------------------------|---------------------------|
| get <space>16:L<cr><lf></lf></cr></space>           | Poll for extended data telegram       | refer to chapter<br>8.3.4 |
| set <space>16:RNO=14<cr><lf></lf></cr></space>      | Changes RS485 number from 16 to 14    | set 16:RNO=14             |
| set <space>16:Baud=4<cr><lf></lf></cr></space>      | Sets baud rate to 19,200              | set 16:Baud=4             |
| set <space>16:dt(s)=15<cr><lf></lf></cr></space>    | Sets logging time<br>to 15 seconds    | set 16:dt(s)=15           |
| get <space>16:Lifetime(h)<cr><lf></lf></cr></space> | Queries laser operating time in hours | get 16:Lifetime(h)        |

Table 2: Essential commands for function testing (examples)

On completion of simple function testing: of the CHM 15k:

- continue to operate the CHM 15k in polling mode or
- set it back to automatic transfer mode

#### set<SPACE><RS485No>:Transfermode=1<CR><LF>

Note: This command refers to automatic transfer mode.

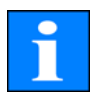

#### NOTE

Pay special attention to the baud rate setting for RS485 bus operation. If you operate the system in raw data transfer mode, you should set the baud rate at least 19.200 Baud for a short transmission time of telegrams.

## 7.2 Starting up with LAN connection

## Additionally or instead of the RS 485 connection a LAN connection (Ethernet) can be used.

#### Precondition: LAN cable is connected (see chapter 6.2)

Configuration: 3 IP addresses are available at the same time for communication:

- 1. a pre-configured fixed service address to the CHM 15k Nimbus
  - **192.168.100.101**, Subnet 255.255.255.0
- 2. DHCP server allocation (DHCP server required)
- 3. user address + subnet + gateway (Ssee chapter 8.7 for configuration with LAN / WAN access to the instrument and chapter 8.1 and 8.2 if you configure these values using the RS485 interface)

The service address (1) can not be modified by the user. It is always available and can be used for direct connections between a laptop and the CHM 15k Nimbus. The address (3) can be entered in a web browser window (Fig. 11) to communicate with the instrument. Fig. 15 shows the "Config Network" tab in the Firefox web browser. Superuser authorization is required to change the user IP address (3).

#### Super user password: 15k-Nimbus

The web interface was tested with the following web-browsers:

- Internet Explorer 8
- Firefox 3.6
- Google Chrome
- Apple Safari

In DHCP (2) network environments the CHM device is automatically configured. A portscan utility can help to find the address.

| () a | HM - Cloud Hei | ght Meter | +            |           |
|------|----------------|-----------|--------------|-----------|
| •    | ) 🖌 🜔          | 10.64.102 | .36          |           |
|      | Device         | Viewer    | NetCDF Files | Config Sy |

Fig. 11: Firefox browser to access to a CHM 15k Nimbus instrument (here with a fixed address).

Another comfortable way is to use the RS485 connection and poll the device for the DHCP IP address by entering:

#### get<SPACE><Device>:IPD<CR><LF>.

If available, the instrument will submit the DHCP address that can be used in a second step in a web browser to connect to the system.

The user IP-address can be set or queried by the user via RS485 using the parameter IPS instead of IPD, e.g.:

#### get<SPACE><Device>:IPS<CR><LF>

For further communication please contact G. Lufft GmbH for assistance.

#### 7.3 Shutting Down

Advanced users shall power off the system carefully to avoid any data loss:

- Users with software superuser privileges shall use the web interface: 1. login in as superuser and press "SHUTDOWN SYSTEM" at the data transfer panel, the same command is available for the RS485 interface.
- 2. Service trained persons may also open the inner housing door and press the white "shut down" button at the main controller (check service manual for details)

Procedures (1) or (2) have the same effect. The Linux based system is powered down and measuring data are saved on the local SD Card.

Switch off the power supply. 3.

To disassemble the CHM15k Cloud Height Meter and install it in another location, perform the sequence of working steps described in chapter 6.1.2 and chapter 6.2 in reverse order.

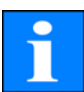

#### NOTE

In case of malfunction/faults, disconnect the CHM 15k from power supply (using the mains circuit breaker). Turn on power again after a short pause. If the problem persists, you should contact a qualified on-site service technician. If case of urgent problems, you should directly contact the service from Lufft.

7.4

#### NOTE

Disposal

Disposal of the CHM 15k Cloud Height Meter must be in accordance with national regulations.

## 8 Communication RS485 & Ethernet

The CHM 15k Nimbus supports two interfaces RS485 (section 8.2) and Ethernet (section 8.7) to communicate with the instrument. Both have the opportunity to transfer the measured values and to configure the instrument.

A web-interface is part of the system for the main communication (configuration) over the Ethernet interface. It can be accessed by many web browser independent from the operating system.

The web-interface can also be used to download measured data manually, which are stored in daily NetCDF (section 8.4) files on a build in SD Card. An AFD (fto) service (section 8.8) is implemented in the system too, which allows the transfer of eg 5 min blocks of NetCDF data to any external ftp server.

For RS 485 communication a terminal software is required. For operating systems running Microsoft Windows<sup>™</sup> the terminal software "JO-DataClient" is supplied together with the equipment.

#### NOTE

The RS 485 half-dublex interface does not allow sending and receiving data on at the same time. Accordingly, the interface has its own automatic switching mechanism. This explains why you cannot send other commands (refer to chapter 8.1) when receiving a data telegram. Data telegrams are described in chapter 8.3.3 to 8.3.5. Incoming initial <STX> and end <EOT> character codes are indication of a running receive transmission session.

#### CAUTION

Loss of data!

If you use query software other than "JO-DataClient", make sure that it provides an internal function for automatic switching between transmitting and receiving mode. Otherwise, malfunctions may occur at the RS485 interface and cause loss of data.

## 8.1 List of configurable instrument parameters

Table 3 contains the most important setting options. They will be explained in the following sections. For safety reasons and because they have a considerable influence on the way the CHM 15k functions, some options are only available if the ceilometer is set into a service mode(RS485) or superuser mode (Ethernet). Some additional parameters like the instrument name itself can be set only as service user using a Ethernet connection.

table 4 provides a list of additional read only parameters. These parameters are partly saved on the EEPROM mounted on the laser optical module (LOM). They have an impact on data evaluation and basic system settings. The tables are containing the permissible value range for each parameter together with the default value that is set at the time of product shipment and an indicator if service mode is required or not.

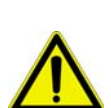

| Parameter name                | short<br>cmd | standard<br>value                               | range / short description                                                |
|-------------------------------|--------------|-------------------------------------------------|--------------------------------------------------------------------------|
| AFDmode*                      | AFD          | 0                                               | 0; 1, switch on, ftp data transfer                                       |
| Altitude(m)                   | ALT          | 0                                               | 0 – 9999, unit is always meter!                                          |
| ApdControlMode*               | ACM          | 3                                               | 0 – 3, APD modes, only change if you know how to do                      |
| Azimuth                       | AZT          | 0                                               | 0-360 degree x 100<br>(handled as integer)                               |
| Baud                          | BAU          | 3                                               | 2 – 7 (4.800 – 115.200 Baud)                                             |
| BaudAfterError*               | BAE          | 3                                               | 2 – 7 (4.800 – 115.200 Baud)                                             |
| BlowerMode                    | BLM          | 0                                               | 0 - 4                                                                    |
| CHMTest                       | CHT          | 0                                               | 0; 1                                                                     |
| DateTime                      |              |                                                 | DD.MM.YYYY;hh:mm:ss (8.1.6)                                              |
| DeviceType                    | DVT          | CHM15k                                          | unit type, eg. {CHMxk, PLC,}                                             |
| dt(s)                         | DTS          | 15                                              | logging & reporting time: 5 – 600 s                                      |
| DeviceName<br>(old: FabName)* | SRN          | СНМуухххх                                       | CHM + serial №<br>of the CHM instrument                                  |
| Gateway                       | GAT          | 0.0.0.0                                         | set/ query static gateway address                                        |
| IgnoreChars*                  | ICH          | 06                                              | 8Bit-ASCII-Codes                                                         |
| Institution                   | INS          | NN                                              | Any character (text) string                                              |
| IPaddress                     | IPS          | 0.0.0.0                                         | set/ query the static IP address                                         |
| LATitude                      | LAT          | 52.40050 <sup>3</sup><br>5240050 <sup>2</sup>   | -90 to +90 degree decimal value<br>(+ degrees north)                     |
| Layer                         | NOL          | 3                                               | 1 - 9, (JO-DataClient limited to 5)                                      |
| LaserMode*                    | LSM          | 1                                               | 0; 1 switch on/ off Laser                                                |
| Location                      | LOC          | NN                                              | alphanumerical character string (max.<br>31 characters)                  |
| Longitude                     | LON          | 13.239050 <sup>3</sup><br>13239050 <sup>2</sup> | -180 to +180 degree decimal value (+<br>degrees-east)                    |
| MaxCrosstalkChars*            | MCC          | 5                                               | 0 – 1024                                                                 |
| Netmask                       | NMA          | 0.0.0.0                                         | set/ query static netmask address                                        |
| NtpMode                       | NTM          | 1                                               | 0; 1 switch on / off ntpd                                                |
| NtpServer                     | NTS          | 0.0.0.0                                         | set/ query NTP time server address                                       |
| PelTierMode*                  | PTM          | 1                                               | 0; 1 switch on/ off detector peltier mode                                |
| PowerSaveMode                 | PSM          | 0                                               | 0; 1<br>(cannot be set in actual firmware)                               |
| RangeResolution               | RAR          | 3                                               | Number of 5m range intervals inte-<br>grated for the NetCDF range vector |
| RangeStart                    | RAS          | 15                                              | first range value in the NetCDF file                                     |
| RangeEnd                      | RAE          | 15345                                           | last range value in the NetCDF file                                      |
| RangeHRDim                    | RHD          | 32                                              | No of data points in the high resolu-<br>tion range vector               |

Table 3: list of configurable device parameter; \*can be set in service mode; <sup>2</sup>can be set in the web interface only, <sup>3</sup> can be set in terminal (RS485).

| Parameter name                     | short<br>cmd | standard<br>value | range / short description                                                                                |
|------------------------------------|--------------|-------------------|----------------------------------------------------------------------------------------------------|
| Reset                              | RST          | 0                 | 0; 1<br>Reboot of the CHM embedded sys-<br>tem (refer to chapter 8.2.4)                                  |
| ResetSettings <sup>3</sup>         | RSG          | 0                 | 0; 1<br>Reset to factory defaults, refer to<br>chapter 8.2.4, web-interface: set to<br>factory defaults) |
| ReStartNetwork                     | RSN          | 0                 | 0; 1 writes new settings in network configuration file and restarts the network                          |
| RS485Number<br>(old: devicenumber) | RNO          | 16                | 0 – 99 (used in RS485 chains)                                                                            |
| ServiceMOde <sup>3</sup>           | SMO          | 0                 | 0; 1 switches to servicemode, to modify "critical" values.                                               |
| STandBy                            | STB          | 0                 | 0; 1, standby mode with standby tel-<br>egram, to reduce power consumption                               |
| SHuTdown                           | SHT          |                   | 0; 1 shutdown CHM system                                                                                 |
| TimeOutRs485(s)*                   | TOR          | 30                | 5 – 3600                                                                                                 |
| TimeZoneoffsetHours                | TZH          | 0                 | -12 12 hours, e.g. CET is +1, used to control window blower                                              |
| TransferMOde                       | TMO          | 0                 | 0 - 9                                                                                                    |
| TransferModeaf-<br>terError*       | TME          | 0                 | 0 – 9                                                                                                    |
| UAPD                               |              | 1                 | 0 – 500000, set voltage for APD in<br>manual APD modes [mV]                                              |
| UNiT(m/ft)                         | UNT          | m                 | m, ft                                                                                                    |
| UseALtitude                        | UAL          | 0                 | 0; 1                                                                                                    |
| ZEniTh                             | ZET          | 0                 | 0 - 90 degree x 100, 0° := vertical<br>(handled as integer)                                              |

Table 3: list of configurable device parameter; \*can be set in service mode; <sup>2</sup>can be set in the web interface only, <sup>3</sup> can be set in terminal (RS485).

| Parameter         | Short<br>CMD | Default<br>value | Description                                                     |
|-------------------|--------------|------------------|-----------------------------------------------------------------|
| APDBreakdown      | UBR          | 400000           | voltage value for comparison [mV]                               |
| ApdTempGradient   | TCO          | 2400             | value for comparison [µV/K]                                     |
| IPDhcp            | IPD          |                  | IP address DHCP                                                 |
| LAserPower        | LAP          | 50               | laser power value for comparison                                |
| LifeTime(h)       | LIT          | xxxxxx           | # of hours the laser diode is in opera-<br>tion                 |
| Parameters        |              |                  | delivers a list of all parameters availa-<br>ble in RS 485 mode |
| serLOM            | LOM          | TUByyxxxx        | serial number of laser optical module (LOM)                     |
| SystemLifeTime(h) | SLT          |                  | Total running hours of the<br>CHM system                        |
| TBCalibration     | TBC          |                  | scaling factor against reference                                |
| VersionFPGA       | VFP          |                  | firmware FPGA                                                   |
| VersionFirmware   | VFI          |                  | firmware version<br>(data processing and handling)              |
| VersionLinux      | VLI          |                  | Linux Kernel Version                                            |
|                   |              |                  |                                                                 |

Table 4: Read only parameters, accessible via RS485 interface

#### Explanatory notes relating to table 3

**AFDMode:** Switch on/ off the advanced file distribution system via LAN / WAN/ DSL, see http://www.dwd.de/AFD/ for further information or section 8.8.

**Altitude(m):** Indicates altitude of measurement location above sea level (in meters). In NetCDF files the parameter CHO (cloud base offset) is used. It logical combines the variables altitude and usealtitude.

Azimuth: Indicates horizontal angle (in degrees)

Baud: For changes in baud rate (refer to chapter 8.2.3).

**BaudAfterError**: Standard baud rate after communication error (refer to chapter 8.2.3)

**BlowerMode**: Used to test the window blower and to set them into different operation modes. For example: quiet during night. The parameter "Time Zone offset Hours" must be set correctly, because the system itself operates in UTC time. 0 = hourly and weather-dependent, 1 = no hourly from 22 to 6 o'clock, 2 = off from 22 to 6 o'clock, 3 = always on, 4 = always off

DateTime: Set date and time (refer to chapter )

**dt(s):** logging time (in automatic more identical to reporting time) A decrease in time resolution (corresponding to an increase in dt) will cause more photon pulses (shots) to be averaged over time and yields an improvement in signal-to-noise performance. An increase by a factor of n results in an improvement by a factor of the root of n. All raw data which is found to be within a given time window dt(s) will be involved in evaluation. There is no single data selection option available.

DeviceName/ FabName: The product designation (CHM) combined with serial

number of a given device, e.g. CHM060001.

**IgnoreChars**: Variable contains 8Bit-ASCII-codes will be ignored by the CHM 15k. The ASCII-codes have to coded as 2 character HEX-code, e.g. "06" corresponds to <ack>. Only HEX-codes will be evaluated!

Institution: The name of the institution or company

Lasermode:

LaserPower: Laser Power in mW

Latitude: The latitude of a given location, in decimal numbers.

Sample value for Berlin: 52.51833 (corresponds 52° 31' 6'' N)

Layer (Number of Layer): No. of cloud layers displayed in extended telegram and NetCDF file

Layer: set the number of layers in the cloud telegram.

Lifetime(h): For querying of operating counter state of the laser lifetime.

**Location:** Set/ query the location, where the instrument is used. The name is restricted

**Longitude:** The longitude of a given location, in decimal numbers, where easterly is defined as positive orientation.

Sample value for Berlin: 13.40833 (corresponds to 13° 24' 30'' E)

**MaxCrossTalkChars:** Sets a Number of characters the CHM 15k will ignore within "TimeOutRS485(s)" if they are receives in a fragmentary string, which may be a query not ended with <EOT> (04 HEX), <CR> (0D HEX), <LF> (0A HEX). The parameter is included to prevent the ceilometer to fall back in its standard baud rate caused by noise on unstable communication lines.

Parameters: For querying of a complete parameter list (see Annex B for details)

**RS485Number:** Designates the identification number in a bus system, which is required to address a given device via a data port.

Standby: Turns off laser, heater and blower

**TimeOutRS485(s):** Set time interval within MaxCrossTalkChars and BaudAfterError is reacting (standard 30s).

TransferMode: Refer to chapter 8.3.1 to 8.3.5.

Unit(m/ft): sets dimensions in meters (m) or feet (ft).

UseAltitude: Adds Altitude(m) to data output string.

If a value of e.g. 60 m is specified for Altitude, the output value for a given cloud base will increase by 60 m.

**Zenith:** Indicates vertical angle (in degrees), the sky condition algorithm (SCA) is using this angle to calculate the real altitude of cloud bases against ground level.

## 8.2 Instrument Configuration using RS 485 interface

The user can change settings via the RS485 interface for:

- control of the measuring process
- configuration of the communication interfaces

#### 8.2.1 Reading a parameter

To read a parameter, you must trigger a command:

#### get<SPACE><RS485No>:<ParameterName><CR><LF>

If <ParameterName> is found to contain a valid designation according to table 3 or table 4, its value will be output as part of

#### <STX>get<SPACE><RS485No>:<ParameterName>=<Value>;<ASCII-Two's complement><CR><LF><EOT>

Example:

If the instrument serial number (Devicename) was preset to CHM060003, you may query the name, using the short command

#### get 16:DVN<CR><LF>

The response to this query may look like this:

#### <STX>get 16:DeviceName=CHM15kd01;2B<CR><LF><EOT>.

where each of <STX>, <CR>, <LF> and <EOT> stand for one byte with hexadecimal codes 02, 0D, 0A and 04 in this same order. The value 3F represents the checksum of the two's complement formed over the whole response line, excluding the two characters (3F) themselves, in accordance with the established protocol response format (refer to chapter 8.3.3 to 8.3.5).

### 8.2.2 Setting a parameter

A command line like

#### set<SPACE><RS485No>:<ParameterName>=<Value><CR><LF>

can change a desired configuration parameter. The successful completion of a change in parameter setting is reported via:

#### <STX>set<SPACE><RS485No>:<ParameterName>=<Value>;<ASCII-Two's complement><CR><LF><EOT>

If <Value> is found to be within permissible limits, the newly set value <NewValue> meets this requirement. If an entry is found to be above the upper limit or below the lower limit, the permitted maximum or minimum value will be applied instead. With alphanumerical entries the default value will be applied as <Value>.

Example:

Following a command,

#### set 16:Unit(m/ft)=ft<CR><LF>

or in short form

#### set 16:UNT=ft<CR><LF>

all range data in a telegram will be indicated in feet (ft) instead of meter (m). Since **Unit(m/ft)** provides a switching option,

#### <STX>set 16:Unit(m/ft)=ft;2A<CR><LF><EOT>

is output for confirmation. 2A is the checksum value of the response line.

#### 8.2.3 Change in Baud Rate

Changes in the baud rate are a special setting option. To make a change, proceed as described in chapter 8.2.2. For example, by triggering a

#### set<SPACE>16:Baud=4<CR><LF>

command, you will set baud rate "4", i.e. 19,200 bits per second, for RS485No 16. Table 5 shows all baud rate numbers and their assigned baud rate values.

| Baud rate no. | Baud rate [bits/s] |
|---------------|--------------------|
| (0)           | (1,200)            |
| (1)           | (2,400)            |
| 2             | 4,800              |
| 3             | 9,600              |
| 4             | 19,200             |
| 5             | 38,400             |
| 6             | 57,600             |
| 7             | 115,200            |

Table 5: Baud-rate-number-to-baud-rate assignments. Baud rates 0;1 are notspecified within the time limits.

Immediately on triggering a set command of this type, the interface will be set to

the new baud rate. In the event of a false baud rate setting with consequential communication errors, it is not possible to reverse this setting as usual because of failure to establish normal communication. It will be reset to the default baud rate specified by parameter **BaudAfterError** after 30 seconds, which is the standard value of **TimeOutRS485(s)**. The standard value of BaudAfterError is 3 (refer to chapter Table 3:) which means 9,600 bits per second. If this baud rate still proves too high, a different desired baud rate can be set as the default rate before product shipment or by service personnel.

#### 8.2.4 Reboot of embedded linux system/ reset to factory settings

By triggering a

#### set<SPACE>16:Reset=1<CR><LF>

command, the build in processor board is instructed to immediately perform a reboot.

A restart procedure takes less than a minute. Before or unless it has finished, communication with the CHM 15k is not possible. The same applies to continuously ongoing telegram outputs.

#### With a

#### set<SPACE>16:ResetSettings=1<CR><LF>

command you can restore all parameters to their factory settings.

#### 8.2.5 Changing the logging time dt(s), date & time

#### set<SPACE><RS485No>:dt(s)=30<CR><LF>

The logging and reporting time is set to 30s. The internal measurement time is always set to 1s. The logging and reporting time must be multiple of one second.

With the help of

#### set<SPACE>16:DateTime=DD.MM.YYYY;hh:mm:ss<CR><LF>

you can switch the date and time settings of the internal processing unit, where DD means day, MM month, YYYY year, hh hours, mm minutes and ss seconds, referenced to GMT zone (Greenwich Mean Time).

Example:

#### set 16:DateTime=13.04.2006;17:22:46<CR><LF>

will set 13<sup>th</sup> April 2006 as the date and 17:22:46 GMT as the exact time.

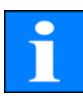

The terminal software JO-DataClient has a build in update function for the time called **"–utcupdaterate <hours>**" (chapter 11.10). If the ceilometer is connected to a WAN or LAN and the NTP option is active, time settings over the serial interfaces shall be avoided.

## 8.3 Data Queries RS485

At any time during operation, the CHM 15k is in one of the following transfer modes as shown in table 6.
| Transfer<br>mode | Meaning                                                                                                   |  |
|------------------|----------------------------------------------------------------------------------------------------|--|
| 0                | Data telegrams are output on special request                                                              |  |
| 1                | Automatic output of standard data telegram                                                                |  |
| 2                | Automatic output of extended data telegram                                                                |  |
| 3                | Automatic output of raw data telegram                                                                     |  |
| 4                | Automatic output of user specified data telegrams (available vis<br>Ethernet interface and web interface) |  |

### Table 6: Summary table of transfer modes

Changes in transfer mode can be made with the help of set commands as described in chapter 8.2.2 or by using the web interface.

For example:

### set<SPACE>16:TransferMode=1<CR><LF>

will activate the standard transfer mode (automatic output of standard data telegram) that had been factory-set before shipment of the device.

# 8.3.1 Polling Mode

The command

# set<SPACE><RS485No>:TransferMode=0<CR><LF>

will turn on polling mode, while turning off automatic telegram output mode which may have been active until that moment. The following three commands

# get<SPACE><RS485No>:S<CR><LF>

get<SPACE><RS485No>:L<CR><LF>

### get<SPACE><RS485No>:A<CR><LF>

can now be used for a single standard telegram (**S**), a single extended data telegram (**L**) or a single raw data telegram (**A**) polling action. Refer to data telegram description parts in refer to chapter 8.3.3 to 8.3.5 (table 7, 8, 10) for format information.

### NOTE

The new hardware platform of the CHM15k Nimbus does support additional user telegrams. In addition to the characters {S, L, A}, numbers are supported, too. With S=1, L=2, A=3 the first numbers are predefined. The telegram 4 is a system dependent telegram from Lufft. Telegram numbers 5 to 9 can be defined by user.

# 8.3.2 Automatic Output Mode

The command

# set<SPACE><RS485No>:TransferMode=1<CR><LF>

will turn on automatic mode with the standard telegram output. Its repetition

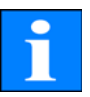

rate depends on the content of variable dt(s) which is set to 30 seconds by default.

table 7 contains the format of standard data telegrams

For extended data telegram output use the command:

```
set<SPACE><RS485No>:TransferMode=2<CR><LF>
```

table 8 contains the format of extended data telegrams.

The output of the raw data plus extended data telegram will received using the command:

### set<SPACE><RS485No>:TransferMode=3<CR><LF>

table 10 contains the additional format structure of raw data telegrams.

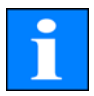

#### NOTE

Transfermode=4,...,9 are additional telegrams, which are system dependent or defined by the user.

#### 8.3.3 Standard Data Telegram

The standard data telegram consists of 96 Bytes. Data are separated with spaces (20 HEX). Table 7 shows the exact structure of the message format.

| Byte  | Value <sup>1</sup> | Description                                                   |
|-------|--------------------|---------------------------------------------------------------|
| 0     | <stx></stx>        | 02 HEX                                                        |
| 1     | Х                  |                                                               |
| 2     | 1                  |                                                               |
| 3, 4  | TA                 |                                                               |
| 5     | <space></space>    | 20 HEX                                                        |
| 6     | 8                  |                                                               |
| 7     | <space></space>    | 20 HEX                                                        |
| 8-10  | ***                | Output interval [s]                                           |
| 11    | <space></space>    | 20 HEX                                                        |
| 12-19 | ** ** **           | Date (dd.mm.yy)                                               |
| 20    | <space></space>    | 20 HEX                                                        |
| 21-25 | ** **              | Time (hh:mm)                                                  |
| 26    | <space></space>    | 20 HEX                                                        |
| 27-31 | ****               | 1 <sup>st</sup> cloud layer                                   |
| 32    | <space></space>    | 20 HEX                                                        |
| 33-37 | ****               | 2 <sup>nd</sup> cloud layer                                   |
| 38    | <space></space>    | 20 HEX                                                        |
| 39-43 | ****               | 3 <sup>rd</sup> cloud layer                                   |
| 44    | <space></space>    | 20 HEX                                                        |
| 45-48 | ****               | Laser beam penetration depth into 1 <sup>st</sup> cloud layer |
| 49    | <space></space>    | 20 HEX                                                        |

Table 7: Standard data telegram format,  $^{1}(*) =$  any character

| Byte   | Value <sup>1</sup>   | Description                                                                                               |
|--------|----------------------|----------------------------------------------------------------------------------------------------|
| 50-53  | ****                 | Laser beam penetration depth into 2 <sup>nd</sup> cloud layer                                             |
| 54     | <space></space>      | 20 HEX                                                                                                    |
| 55-58  | ****                 | Laser beam penetration depth into 3 <sup>rd</sup> cloud layer                                             |
| 59     | <space></space>      | 20 HEX                                                                                                    |
| 60-64  | ****                 | Vertical visibility                                                                                       |
| 65     | <space></space>      | 20 HEX                                                                                                    |
| 66-70  | ****                 | Maximum detection range                                                                                   |
| 71     | <space></space>      | 20 HEX                                                                                                    |
| 72-75  | ****                 | Cloud height offset/ parameter altitude(m)                                                                |
| 76     | <space></space>      | 20 HEX                                                                                                    |
| 77, 78 | Ft/m <space></space> | Unit of measure (ft/m)                                                                                    |
| 79     | <space></space>      | 20 HEX                                                                                                    |
| 80, 81 | **                   | Precipitation index                                                                                       |
| 82     | <space></space>      | 20 HEX                                                                                                    |
| 83-90  | *****                | System status and messages (flags may take on "0" or "1" state)                                           |
| 91     | <space></space>      | 20 HEX                                                                                                    |
| 92, 93 | **                   | Checksum (two's complement of the sum of bytes 0 to 96, excluding bytes 92 and 93, expressed in hex code) |
| 94     | <cr></cr>            | OD HEX                                                                                                    |
| 95     | <lf></lf>            | 0A HEX                                                                                                    |
| 96     | <eot></eot>          | 04 HEX                                                                                                    |

Table 7: Standard data telegram format, 1(\*) = any character

A maximum of three cloud heights can be indicated. If less than three could heights were detected, a "**NODET**" message will appear in the remaining field(s). Missing cloud penetration depths will be reported through a "**NODT**" in the standard telegram message caused by the limited field size.

The fields:

- Cloud height
- Cloud penetration depth/Cloud thickness
- Visibility
- Maximum detection range

will show a "**NODET**" value too, whenever the algorithm is not able to calculate these values. The same fields will carry a "-" minus sign if their values cannot be established because of a device error. For detailed information on device error types, you should refer to the service codes table (refer to chapter 8.5).

In general, the cloud height shall be measured from the unit base. If the parameter "altitude(m)" is set to a nonzero value and "usealtitude" is set to 1 the cloud height is corrected by this factor. In NetCDf files the variable *CHO* indicates whether usealtitude is set or not.

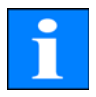

### 8.3.4 Extended Data Telegram

The extended data telegram consists of 240 Bytes. Semicolon (3B HEX) replaces space (20 HEX) as delimiter for extended data telegrams. Table 7 shows details about the telegram structure. **The telegram size is different if the number of cloud layers "layer" has been changed.** 

| Byte | Value <sup>1</sup> | Description                                                                                                |
|------|--------------------|----------------------------------------------------------------------------------------------------|
| 0    | <stx></stx>        | 20 HEX                                                                                                    |
| 1    | Х                  |                                                                                                    |
| 2    | 1                  |                                                                                                    |
| 3    | ТА                 |                                                                                                    |
| 5    | ;                  | 20 HEX                                                                                                    |
| 6    | 8                  |                                                                                                    |
| 7    | ;                  | 20 HEX                                                                                                    |
| 8    | ***                | Output interval [s]                                                                                        |
| 11   | ;                  | 20 HEX                                                                                                    |
| 12   | ** ** **           | Date (dd.mm.yy)                                                                                            |
| 20   | ;                  | 20 HEX                                                                                                    |
| 21   | ** ** **           | Time; Note modification, as of now (hh:mm:ss)                                                              |
| 29   | ;                  | 20 HEX                                                                                                    |
| 30   | *                  | Numbers of layer                                                                                           |
| 31   | ;                  |                                                                                                    |
| 32   | ****               | 1 <sup>st</sup> Cloud layer (CBH)                                                                          |
| 37   | ;                  | 20 HEX                                                                                                    |
| 38   | ****               | 2 <sup>nd</sup> Cloud layer (CBH)                                                                          |
| 43   | ;                  | 20 HEX                                                                                                    |
| 44   | ****               | 3 <sup>rd</sup> Cloud layer (CBH)                                                                          |
| 49   | ;                  | 20 HEX                                                                                                    |
| 50   | ****               | Penetration depth of the laser beam into the 1 <sup>st</sup> cloud layer (CPD), Note: extension to 5 digit |
| 55   | ;                  | 20 HEX                                                                                                    |
| EG   | ****               | Penetration depth of the laser beam into the 2 <sup>nd</sup> cloud layer                                   |
| 50   |                    | (CPD), Note: extension to 5 digit                                                                          |
| 61   | ;                  | 20 HEX                                                                                                    |
| 62   | ****               | Penetration depth of the laser beam into the 3 <sup>rd</sup> cloud layer                                   |
| 62   |                    | (CPD), Note: extension to 5 digit                                                                          |
| 67   | ;                  | 20 HEX                                                                                                    |
| 68   | ****               | Vertical visibility (VOR)                                                                                  |
| 73   | ;                  | 20 HEX                                                                                                    |
| 74   | ****               | Max. detection range (MXD)                                                                                 |
| 79   | ;                  | 20 HEX                                                                                                    |
| 80   | ****               | Cloud height-Offset / altitude(m)                                                                          |
| 84   | ;                  | 20 HEX                                                                                                    |
| ι    | 1                  |                                                                                                    |

Table 8: Format of extended data telegrams (also refer to Table 9), <sup>1</sup> \* = any character

| Byte | Value <sup>1</sup> | Description                                                                                       |  |
|------|--------------------|---------------------------------------------------------------------------------------------------|--|
| 85   | m                  | unit of measurement in m or ft                                                                    |  |
| 87   | ;                  | 20 HEX                                                                                            |  |
| 88   | **                 | Precipitation index/ Sky Condition Index (SCI)                                                    |  |
| 90   | ;                  | 20 HEX                                                                                            |  |
| 91   | ******             | System status, 32 Bit Service code, so far157-164                                                 |  |
| 99   | ;                  | 20 HEX                                                                                            |  |
| 100  | **                 | RS485 identification number of CHM 15k in RS485 bus systems, default is 16                        |  |
| 102  | ;                  | 3B HEX                                                                                            |  |
| 103  | CHMyynnnn          | Device name (FabName) (yy for year, nnnn for consecutive num-<br>ber)                             |  |
| 112  | ;                  | 3B HEX                                                                                            |  |
| 113  | ****               | Standard deviation 1 <sup>st</sup> cloud layer (CBE)                                              |  |
| 118  | ;                  | 3B HEX                                                                                            |  |
| 119  | ****               | Standard deviation 2 <sup>nd</sup> cloud layer (CBE)                                              |  |
| 124  | ;                  | 3B HEX                                                                                            |  |
| 125  | ****               | Standard deviation 3 <sup>rd</sup> cloud layer (CBE)                                              |  |
| 130  | ;                  | 3B HEX                                                                                            |  |
| 131  | ****               | Standard deviation penetration depth of the laser beam into the 1 <sup>st</sup> cloud layer (CDE) |  |
| 135  | ;                  | 3B HEX                                                                                            |  |
| 136  | ****               | Standard deviation penetration depth of the laser beam into the $2^{nd}$ cloud layer (CDE)        |  |
| 140  | ;                  | 3B HEX                                                                                            |  |
| 141  | ***                | Standard deviation penetration depth of the laser beam into the 3 <sup>rd</sup> cloud layer (CDE) |  |
| 145  | ;                  | 3B HEX                                                                                            |  |
| 146  | ****               | Standard deviation vertical visibility (VOE)                                                      |  |
| 151  | ;                  | 3B HEX                                                                                            |  |
| 152  | ****               | Software-Version FPGA                                                                             |  |
| 156  | ;                  | 3B HEX                                                                                            |  |
| 157  | ****               | Software-Version Firmware OMAP                                                                    |  |
| 161  | ;                  | 3B HEX                                                                                            |  |
| 162  | **                 | System status: "OK" or "ER"                                                                       |  |
| 164  | ;                  | 3B HEX                                                                                            |  |
| 165  | ****               | Outer temperature (Kelvin x 10)                                                                   |  |
| 169  | ;                  | 3B HEX                                                                                            |  |
| 170  | ****               | Inner temperature (Kelvin x 10)                                                                   |  |
| 174  | ;                  | 3B HEX                                                                                            |  |
| 175  | ****               | Detector temperature (Kelvin x 10)                                                                |  |
| 179  | ;                  | 3B HEX                                                                                            |  |
| 180  | ****               | NN1                                                                                               |  |
| 184  | ;                  | 3B HEX                                                                                            |  |
| 185  | ****               | NN2                                                                                               |  |

Table 8: Format of extended data telegrams (also refer to Table 9), <sup>1</sup> \* = any character

| Byte | Value <sup>1</sup> | Description                                                                                            |  |
|------|--------------------|----------------------------------------------------------------------------------------------------|--|
| 189  | ;                  | 3B HEX                                                                                                 |  |
| 190  | *****              | Laser operating time (h)                                                                               |  |
| 196  | ;                  | 3B HEX                                                                                                 |  |
| 197  | ***                | Status Window                                                                                          |  |
| 200  | ;                  | 3B HEX                                                                                                 |  |
| 201  | ****               | repetition rate of the laser (PRF) (5 digit)                                                           |  |
| 206  | ;                  | 3B HEX                                                                                                 |  |
| 207  | ***                | Status receiver                                                                                        |  |
| 210  | ;                  | 3B HEX                                                                                                 |  |
| 211  | ***                | Status light source                                                                                    |  |
| 214  | ;                  | 3B HEX                                                                                                 |  |
| 215  | ****               | Aerosol layer 1                                                                                        |  |
| 220  | ;                  | 3B HEX                                                                                                 |  |
| 221  | ****               | Aerosol layer 2                                                                                        |  |
| 226  | ;                  | 3B HEX                                                                                                 |  |
| 227  | *                  | Quality index Aerosol layer 1 Byte                                                                     |  |
| 228  | ;                  | 3B HEX                                                                                                 |  |
| 229  | *                  | Quality index Aerosol layer 1 Byte                                                                     |  |
| 230  | ;                  | 3B HEX                                                                                                 |  |
| 231  | *                  | BCC, base cloud cover                                                                                  |  |
| 232  | ;                  | 3B HEX                                                                                                 |  |
| 233  | *                  | TCC, total cloud cover                                                                                 |  |
| 234  | ;                  | 3B HEX                                                                                                 |  |
| 235  | **                 | Checksum (two's complement of the sum of bytes 0 -239, expressed in hex code exclusive of 235 and 236) |  |
| 237  | <cr></cr>          | 0D HEX                                                                                                 |  |
| 238  | <lf></lf>          | 0A HEX                                                                                                 |  |
| 239  | <eot></eot>        | 04 HEX                                                                                                 |  |

Table 8: Format of extended data telegrams (also refer to Table 9), <sup>1</sup> \* = any character

For standard deviations quoted above, the same exceptional "NODET/NODT/ NaN/---" values are valid as for the corresponding reference parameters (refer to chapter 8.3.3).

### NOTE

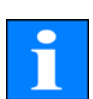

For explanations regarding system parameters involved in data evaluation, such as penetration depth, refer to chapter 9

| Term                 | Explanatory note                                                                                                    |
|----------------------|----------------------------------------------------------------------------------------------------|
| External temperature | The outer temperature measured at the CHM's bottom face. For precise measurement of outer temperature, an error of $\pm 5$ °C is permissible. Readings are displayed in Kelvin x 10. |

Table 9: Terms in extended data telegram

| Innor tomporaturo        | Temperature measured at the sensor:                        |
|--------------------------|------------------------------------------------------------|
| inner temperature        | displayed in Kelvin x 10; ±2 K                             |
| Detector temperature     | Temperature measured at the sensor:                        |
|                          | displayed in Kelvin x 10; ±2 K                             |
| NN1                      | unassigned                                                 |
| NN2                      | unassigned                                                 |
| Laser operating time (h) | Laser lifetime hours of operation                          |
| Optics status            | Degree of contamination of glass panel in percent          |
|                          | 100 = transparent, 0 = opaque                              |
| Laser pulse number       | Number of laser pulses in logging interval (7-digit)       |
|                          | For tracking of optical beam path and receiver status.     |
| Receiver status          | 100 = maximal sensitivity                                  |
|                          | 0 = sensitivity down to zero                               |
|                          | Evaluates lifetime and stability of the laser light source |
| Light source status      | temperature, current stability, repetition rate;           |
|                          | 100% = starting value, <20 = laser switches off            |

Table 9: Terms in extended data telegram

#### 8.3.5 Raw Data Telegram

Raw data are output in NetCDF-format that is explained in chapter 8.4. NetCDF is a binary format. For tranfer via RS485/ RS232 it has to be converted into 7-bit ASCII code (21 to 60 HEX range) using UUencode to be able to handle special characters like <STX> or <EOT>.

The NetCDF-file of a raw data set is about 14 kByte long. UUencode transformation turns these into 20 kB of ASCII data that need to be transmitted. With a baud rate setting of 9.6 kbps =1.2 kBps), transmission takes about 16 seconds, which results in the following additional restrictions on automatic raw data telegram outputs as shown in table 10.

| Baud rate<br>no. | Baud rate [kbps] | logging time interval (dt(s)) |
|------------------|------------------|-------------------------------|
| 0                | 1.2              | Not available                 |
| 1                | 2.4              | Not available                 |
| 2                | 4,800            | ≥ 40 s                        |
| 3                | 9,600            | ≥ 20 s                        |
| 4                | 19,200           | ≥ 10 s                        |
| 5                | 38,400           | ≥ 5 s                         |
| 6                | 57,600           | No further restrictions       |
| 7                | 115,200          | No further restrictions       |

Table 10: Additional restrictions

Table 11 describes the structure of additional data in a raw data telegram.

| Byte             | Value <sup>1</sup> | Description                                                                                                    |
|------------------|--------------------|----------------------------------------------------------------------------------------------------|
| 0-238            |                    | Same as in extended data telegram (for 3 cloud layers)                                                             |
| 239              | <cr></cr>          | OD HEX                                                                                                    |
| 240              | <lf></lf>          | 0A HEX                                                                                                    |
| 241-(eeee-5)     |                    | Raw data in ASCII format (UUencode)                                                                                |
| eeee-4<br>eeee-3 | **                 | Checksum (two's complement of the sum of bytes 0 to eeee, excluding bytes eeee-4 and eeee-3,expressed in hex code) |
| eeee-2           | <cr></cr>          | OD HEX                                                                                                    |
| eeee-1           | <lf></lf>          | 0A HEX                                                                                                    |
| eeee             | <eot></eot>        | 04 HEX                                                                                                    |

Table 11: Raw data telegram format

1 \*=any character

According to the UUencode standard, lines containing raw data are organized as follows:

end<CR><LF>

\* stands for any UUencode character that falls within the hex range HEX 21 to 60.

"M" (HEX 4D) at the beginning of a data line designates the number of data bytes in this line, equally UUencoded:

- 4D, when decoded, corresponds to the number HEX 2D = 45 decimal.

By 4/3-UUencode conversion, these 45 bytes are encoded in 60 ( $60=45/3 \times 4$ ) ASCII characters following "M", except for the last line where only the last bytes, typically less than 45, are encoded.

The example above contains "E" (HEX 45, HEX 25=37 decimal, decoded) which means that 37 bytes of raw data are following. As a consequence of 4/3-encoding (rounded up to a multiple of four), however, they require 52 ( $52=(37/3 rounded) \times 4$ ) ASCII characters.

The last line with "end" marks the termination of UUencode data.

An example of a file name in line 1

### YYYYMMDDhhmmss\_ [location]\_[Device].nc

is 20060331123730\_Jena\_CHM06003.nc (also refer to chapter 8.4.3). which means:

 CHM060003 fabrication number in Jena, data of 31<sup>st</sup> March 2006, at 12:37:30.

If the device e. g. by means of an angle adapter placed obliquely, so does in line 1 the file name changes as follows:

### YYYYMMDDhhmmss\_ [location]\_[zenith]\_[Device].nc

In [zenith], the appropriate number of degrees is entered, for example 15°.

### 8.3.6 User configured data telegrams

The structure of data telegrams are defined in a file called "telegram.xml". It can be downloaded and modified using the web interface in the superuser or service user mode.

### 8.4 NetCDF Format Structure

#### 8.4.1 General

The Cloud Height Meter saves all measured backscatter profiles in a day file of NetCDF format (**Net**work **C**ommon **D**ata **F**ile). Its storage capacity allows the files to be kept on record for approximately one month. In a "Communication interrupted" service case, affected data can be inspected and traced back. The raw data of a single measurement can be called up as a raw data telegram via the RS485 interface. Standard operation does not include the transmission of a day file, since this would negatively influence the time sequencing in this mode. Because the transmission rate depends on the time resolution of the measured data and the RS485 interface settings, this transmission would take too long. An one day NetCDF file with dt(s)=30s measurement time intervals will be approximately 11 MB in size. Switching to 15s time resolution 22 MB file sizes are generated. In service cases, a transmission of the NetCDF file is possible (direct connection to Cloud Height Meter via RS485 or Ethernet) (refer to Service Manual).

#### 8.4.2 Fundamentals

NetCDF provides a computer-platform-independent interface for the saving and reading of scientific data. It was developed under Unidata, a project funded by the National Science Foundation (http://www.unidata.ucar.edu). Each data set contains an explanation of its storage content.

The ceilometer saves all data from a single day in a file, using UTC as the time base. In serial mode (RS485) the CHM 15k transmits a raw data telegram with a single backscatter profile and any related descriptive variables and attributes in NetCDF format. The raw data daily telegrams may, in turn, be summarised in a day file.The "JO-DataClient" software will generate the day files automatically.

#### 8.4.3 File Names

| Daily NetCDF file:                                                 | YYYYMMDD_[location]_[Device].nc                       |
|--------------------------------------------------------------------|-------------------------------------------------------|
| Raw data in RS485 tele-<br>gram 24h:                               | YYYYMMDDhhmmss_[location]_[Device].nc                 |
| Raw data 24h at web-<br>interface:                                 | YYYYMMDDhhmmss_[location]_[Device]_In-<br>dex.nc      |
| Raw data with other<br>time resolution, eg. for<br>ftp mode (AFD): | YYYYMMDDhhmmss_[location]_[Device]_hhm-<br>m_Index.nc |

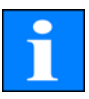

#### NOTE

For fail-safe transmission of files, ISO standard requirements must be observed in their extended version, i.e. the length of a file name must not exceed 31 characters. In terms of the setup of a day file with [Date]\_[location]\_[Device-ID].nc (8\_9\_9.2=31 characters) this implies that the "location" name must not be longer than 9 characters.

#### 8.4.4 Format Structure

Value saved in NetCDF format can be dimensions, variables and attributes. table 12 to 14 describe the various terms.

#### Dimensions

| Dimension | Description                                                                                               |
|-----------|----------------------------------------------------------------------------------------------------|
| time      | The number of backscatter profiles inside the NetCDF file                                                 |
| range     | The number of bins measured and stored in backs-<br>catter profiles in NetCDF format with 15m resolution. |
| range_hr  | The number of bins stored in NetCDF backscatter profiles with 5 m resolution.                             |
| layer     | The number of cloud layer transmitted in telegrams and stored in NetCDF files.                            |

Table 12: Dimensions in NetCDF

#### Variables

| Variable                                                                                                    | Description                                                                                                    |
|----------------------------------------------------------------------------------------------------|----------------------------------------------------------------------------------------------------|
| float latitude<br>units = "degrees_north"<br>long_name = "latitude of location"                                   | latitude of the measurement location, deci-<br>mal value -90° to +90°<br>Example: Jena = 50.93333<br>corresponding to: 50°56'0'' N |
| float longitude<br>units = "degrees_east"<br>long_name = "longitude of location"                                  | The longitude of the measurement installa-<br>tion, decimal<br>Example: Jena = 11.58333<br>corresponding to: 11°35'0'' E           |
| float time (time)<br>units = "seconds since YYYY-MM-DD<br>00:00:00 00:00"<br>long_name = "time UTC"<br>axis = "t" | End time of measurement<br>Allows for accuracy of 0.007 seconds                                                                    |
| float range<br>units = "m"<br>long_name = "distance from lidar"<br>axis = "range"                                 | The distance from the CHM 15k in meter,<br>independently of altitude of the instrument<br>location.                                |
| float range_hr<br>units = "m"<br>long_name = "high resolution distance<br>from lidar"<br>axis = "range_hr"        | The distance from the CHM 15k in meter,<br>independently of altitude of the instrument<br>location.                                |
| float altitude<br>units = "m"<br>long_name = "altitude of ceilometer<br>above mean sea level"                     | The altitude of the measurement location above sea level.                                                                          |

Table 13: Variables in NetCDF

| float azimuth<br>units = "degree_clockwise" | The azimuth angle of the pointing direction         |
|---------------------------------------------|-----------------------------------------------------|
| long_name = "laser direction of site"       | of the laser on site.                               |
| float zenith                                | The zenith angle of the pointing direction          |
| units = "degree"                            | of the laser on site. Used if an tilting            |
| long_name = laser direction of site         | adapter plate is used for 5 or 15 degrees.          |
| float wavelength                            | The laser wavelength in nm                          |
| $long_name - "laser wavelength"$            | here: 1064                                          |
| int laser nulses (time)                     |                                                     |
| long name = "number of laser pulses per     | The number of laser pulses averaged in one          |
| record (lp)"                                | measurement.                                        |
| units = "unitless"                          |                                                     |
| float range_gate                            |                                                     |
| long_name = "length of range gate, bin-     | The spatial resolution of measurement               |
| width"                                      | The spatial resolution of measurement.              |
| units = "m"                                 |                                                     |
| int average_time(time)                      | The time over which averaging is per-               |
| long_name = "average time per record"       | formed.                                             |
| units = ms                                  |                                                     |
| lioat bela_raw(lime, range)                 | Lidar backscatter raw data with $\approx$ 15 m res- |
| long name = "normalized range cor-          | olution, normalized and range corrected.            |
| rected signal ((signal raw/ lp)-b)/(c* o(r) | lp: laser pulses, b: baseline, c: scaling, o(r):    |
| *p_cal)*r <sup>2</sup> "                    | overlap function, p_cal: calibration signal         |
| float beta_raw_hr(time, range_hr)           |                                                     |
| units = "unitless"                          | Lidar backscatter with ≈5 m resolution raw          |
| long_name = "normalized range cor-          | data normalized and range corrected.                |
| rected signal ((signal_raw/ lp)-b)/(c* o(r) |                                                     |
| *p_cal)*r <sup>2*</sup>                     |                                                     |
| Int error_ext (time)                        | Standard status bit sequence                        |
| $long_name = 31 Bit ServiceCode$            | Service codes described n chapter 8.5               |
| short state ontics (time)                   |                                                     |
| long name = "transmission of optics"        | Optics quality index in percent                     |
| units = "percent"                           |                                                     |
| short temp_int (time)                       |                                                     |
| long_name = "internal temperature in        | Inner casing temperature                            |
| K*10″                                       | [Kelvin x 10]                                       |
| units = "K"                                 |                                                     |
| scale_factor = 10                           |                                                     |
| short temp_ext (time)                       |                                                     |
| long_name = "external temperature in        | Outer casing temperature                            |
| $K^{*}IU$                                   | [Kelvin x 10]                                       |
| scale factor = $10$                         |                                                     |
| short temp det (time)                       |                                                     |
| long_name = "detector temperature           |                                                     |
| in K*10″                                    | Detector temperature                                |
| units = "K"                                 |                                                     |
| scale_factor = 10                           |                                                     |

Table 13: Variables in NetCDF

| short temp_lom (time)<br>long_name = "laser optic module temper-<br>ature in K*10"<br>units = "K"<br>scale_factor = 10              | Laser optic module temperature<br>[Kelvin x 10].                                                                   |
|----------------------------------------------------------------------------------------------------|----------------------------------------------------------------------------------------------------|
| int life_time (time)<br>long_name = "laser life time"<br>units = "h"                                                                | Laser operating time in hours.                                                                                     |
| short state_laser (time)<br>long_name = "laser quality index"<br>units = "percent"                                                  | Laser quality index in percent.                                                                                    |
| short state_detector (time)<br>long_name = "quality of detector signal"<br>units = "percent"                                        | Detector quality signal in percent.                                                                                |
| float base (time)<br>long_name = "baseline raw signal in pho-<br>tons per shot (b)"<br>units = "counts / shot"                      | Baseline height of the raw signal mainly influenced by daylight. Transmitted in photons per shot.                  |
| float stddev (time)<br>long_name = "standard deviation raw sig-<br>nal in photons per shot "<br>units = "counts / shot"             | Standard Deviation of the raw signal, in photons/ shot                                                             |
| short p_calc (time)<br>long_name = "calibration pulse in pho-<br>tons per shot"<br>units = "counts / shot"<br>scale_factor="100000" | Calibration pulse used to normalize individ-<br>ual units over time.                                               |
| float scaling<br>units = "unitless"<br>long_name = "scaling factor (c)"                                                             | Scaling factor used to normalize individual<br>units against reference system. (called<br>TBcalibration in RS485). |
| short nn1 nn3                                                                                                    | used by manufacturer                                                                                               |
| short PBL (time, layer)<br>long_name = "aerosol layer in PBL"<br>units = "m"<br>axis="range"                                        | Aerosol layer calculated within the plane-<br>tary boundary layer.                                                 |
| schar PBS (time, layer)<br>long_name = "quality score for aerosol<br>layer in PBL"<br>units="unitless"                              | Quality score for aerosol layers.                                                                                  |
| schar SCI (time)<br>long_name = "sky condition index"                                                                               | sky condition index                                                                                                |
| schar BCC (time)<br>long_name = "base cloud cover"<br>unit="eighths"                                                                | base cloud cover                                                                                                   |
| schar TCC (time)<br>long_name = "total cloud cover"<br>unit="eighths"                                                               | total cloud cover                                                                                                  |
| short CBH (time, layer)<br>long_name = "cloud base height"<br>unit="m"<br>axis="range"                                              | cloud base height                                                                                                  |

Table 13: Variables in NetCDF

| short CBE (time, layer)<br>long_name = "cloud base uncertainty"<br>unit="m"                 | cloud base uncertainty                                                           |
|---------------------------------------------------------------------------------------------|----------------------------------------------------------------------------------|
| short CDP(time, layer)<br>long_name = "cloud penetration depth"<br>unit="m"<br>axis="range" | cloud penetration depth                                                          |
| short CDE (time, layer)<br>long_name = "cloud penetration depth<br>uncertainty"<br>unit="m" | cloud penetration depth uncertainty                                              |
| short MXD (time)<br>long_name = "maximum detection<br>range"<br>unit="m"                    | maximum detection range                                                          |
| short VOR (time)<br>long_name = "vertical optical range<br>(VOR)"<br>unit="m"               | vertical optical range                                                           |
| short VOE<br>long_name = "VOR uncertainty"<br>unit="m"                                      | vertical optical range uncertainty                                               |
| short CHO<br>long_name="cloud height offset"<br>unit="m"                                    | cloud height offset<br>(available if, altitude(m) is set and usealti-<br>tude=1) |

Table 13: Variables in NetCDF

### **Global Attributes**

| Attribute             | Description                                                                                    |
|-----------------------|------------------------------------------------------------------------------------------------|
| short day             | The day of a month, on which the data was recorded                                             |
| short month           | The month, in which the data was recorded, for example, January $= 1$                          |
| short year            | The year, in which the data was recorded                                                       |
| text location         | Location/ site of measurement                                                                  |
| text title            | Heading for graphical representation, e.g. "Lindenberg 1064<br>nm Cloud Height Meter, CHM 15k" |
| text devicename       | Serial number, device name of the instrument                                                   |
| text source           | see devicename (left for historical reasons)                                                   |
| text institution      | Institution or company                                                                         |
| text software_version | Linux kernal, FPGA software, Firmware                                                          |
| text comment          | Descriptive comment                                                                            |
| text SerLOM           | Serial number of LOM                                                                           |

Table 14: Global attributes in NetCDF

# 8.5 Service Codes

Table 15 explains the meaning of each bit in a 31-bit service code string. The 31bit service code string is contained in characters 83 to 90 (91 to 99) of the standard (extended) data telegram and in the raw data telegram as an eight-digit hexadecimal number (table 8 and 11). A bit in unset state means that the corresponding part works properly. A bit in set state suggests an error/ warning or indicates that initialization is still underway, e. g. shortly after turning power on.

| Bit | HEX code | Description                                                          |
|-----|----------|----------------------------------------------------------------------|
| 0   | 00000001 | Error: Signal quality                                                |
| 1   | 0000002  | Error: Signal recording                                              |
| 2   | 00000004 | Error: Signal values null or void                                    |
| 3   | 80000008 | Error: Signal recording error channel 2 (not used for Nimbus)        |
| 4   | 00000010 | Error: Create new NetCDF file                                        |
| 5   | 00000020 | Error: Write / add to NetCDF                                         |
| 6   | 00000040 | Error: RS485 telegram can not be generated, transmitted              |
| 7   | 08000000 | Error: Mount SD card faile (test: write to raw buffer)               |
| 8   | 00000100 | Error: Detector high voltage control failed / cable defect or absent |
| 9   | 00000200 | Error: Inner housing temperature out of range                        |
| 10  | 00000400 | Error: Laser optical unit temperature error                          |
| 11  | 00800000 | Error: Laser trigger not detected                                    |
| 12  | 00001000 | Warning: Laser driver board temperature                              |
| 13  | 00002000 | Error: Laser interlock                                               |
| 14  | 00004000 | Error: Laser head temperature                                        |
| 15  | 0008000  | Warning: Replace Laser - ageing                                      |
| 16  | 00010000 | Warning: Signal quality – low signal/ noise level                    |
| 17  | 00020000 | Warning: Windows contaminated                                        |
| 18  | 00040000 | Warning: Signal processing                                           |
| 19  | 00080000 | Warning: Max. detection range can not be determined                  |
| 20  | 00100000 | Warning: File system, fsck repaired bad sectors                      |
| 21  | 00200000 | Warning: RS485 baud rate/ transfer mode reset                        |
| 22  | 00400000 | Warning: AFD                                                         |
| 23  | 00800000 | Warning: configuration problem                                       |
| 24  | 01000000 | Warning: Laser optical unit temperature                              |
| 25  | 02000000 | Warning: External temperature                                        |
| 26  | 0400000  | Warning: Detector temperature out of range                           |
| 27  | 08000000 | Warning: General laser issue                                         |
| 28  | 10000000 | Note: NOL > 3 and standard telegram selected                         |
| 29  | 20000000 | Note: Power save mode on                                             |
| 30  | 4000000  | Note: Standby mode on                                                |

Table 15: Service codes/ status bits

Bits are unassigned and set to "0" by default. Accordingly, a hexadecimal service code "0" indicates that the CHM 15k is fully operational.

### 8.6 Firmware Update

The CHM 15k Nimbus system can be updated via Ethernet interface (WAN/ LAN connection). Please check the web browser section below for details. A superuser password is needed to perform such an update.

The original update service via the RS485 interface is no longer available.

# 8.7 Communication via Ethernet - Web-Interface

The communication with the CHM 15k Nimbus using the Ethernet connection is a fast, secure and system independent way. Inside the instrument runs an Apache web server. It enables a communication and configuration platform via web interface to handle firmware updates, quick views of measuring results or downloading full day NetCDF raw data files.

| Device | Viewer        | NetCDF File | S Config System                                                 | n Config Ne                | twork | Config RS485 |
|--------|---------------|-------------|-----------------------------------------------------------------|----------------------------|-------|--------------|
|        | Status        |             |                                                                 |                            |       | Status info  |
|        | Serial Device | C           | HM15kd01                                                        |                            |       |              |
|        | Serial Optics | Т           | UB080022                                                        |                            |       |              |
|        | Location      | В           | erlin                                                           |                            |       |              |
|        | System Time   | (UTC) F     | ri Jul 17 09:23:42 20                                           | 15                         |       |              |
|        | Hardware      | N<br>N<br>C | IAC: 00:04:4C:FF:FC<br>Iainboard (8350.MCI<br>PU board (8350.MC | 0:5E<br>3): 611<br>P): 550 |       |              |
|        | Firmware      | 0<br>c      | .733 (Jul 10 2015 11<br>hm-art v02.13 2012-<br>0S: 12.12.1      | :26 / 4.4.1)<br>01-27      |       |              |
|        |               |             |                                                                 |                            |       | Administrat  |

Fig. 12: Web interface device menu in standard user mode. The field is displayed as the first, and shows status information. A login as superuser or service user is available.

Figure 12 shows the start screen after a successful connection to the instrument (start-up procedure in section 7.2).

In general the web interface does include the following right management:

- End-user can check the state of the instrument.
- Super user can additionally download NetCDF files, configure the instrument, download user manual and further configuration files.
- Service user can update the firmware, set the instrument serial number, download the service manual and upload configuration files.

By entering a password in the "Administration" form field, downloadable and configurable elements are enabled, e.g. the IP network configuration (Fig. 15).

The status info on device panel and the process warning panel are displaying warnings and errors updated once a minute. Listed codes in the status info are corresponding to service codes in table 15. The process warning panel (figure 20) contains more details for service people.

In super user or service mode the device panel contains buttons to switch off or restart the system.

Figure 13 shows the NetCDF files panel. NetCDF files can be selected and down-loaded, which is visible for all users.

| Device        | Viewer      | NetCDF Files   | Config Syst     | em Con             | fig Net |
|---------------|-------------|----------------|-----------------|--------------------|---------|
| Count:        | 7           |                | 1               | Update List        |         |
| File Na       | me          |                | S               | ize [kB]           |         |
| 201112        | 213 Teltow  | CHM15kc02 006  | <u>5.nc</u> 34  | 446                |         |
| 201112        | 213 www (   | CHM15kc02 005. | nc 1:           | 3                  |         |
| 201112        | 213 Teltow  | CHM15kc02 004  | Linc 2:         | 1                  |         |
| <u>201112</u> | 213 Teltows | 5 CHM15kc02 00 | <u>13.nc</u> 13 | 3                  |         |
| 201112        | 213 Teltow  | CHM15kc02 002  | 2.nc 13         | 3                  |         |
| <u>201112</u> | 213 Teltow  | CHMttt 001.nc  | 2               | 1                  |         |
| 201112        | 213 Teltow  | CHM15kc02 000  | ) <u>.nc</u> 83 | 7                  |         |
|               |             |                | !               | <u>Update List</u> |         |

Fig. 13: Web interface NetCDF files (superuser): Displays a list of NetCDF files stored on the internal SD Card. NetCDF files can be downloaded by double–clicking in superuser or service mode.

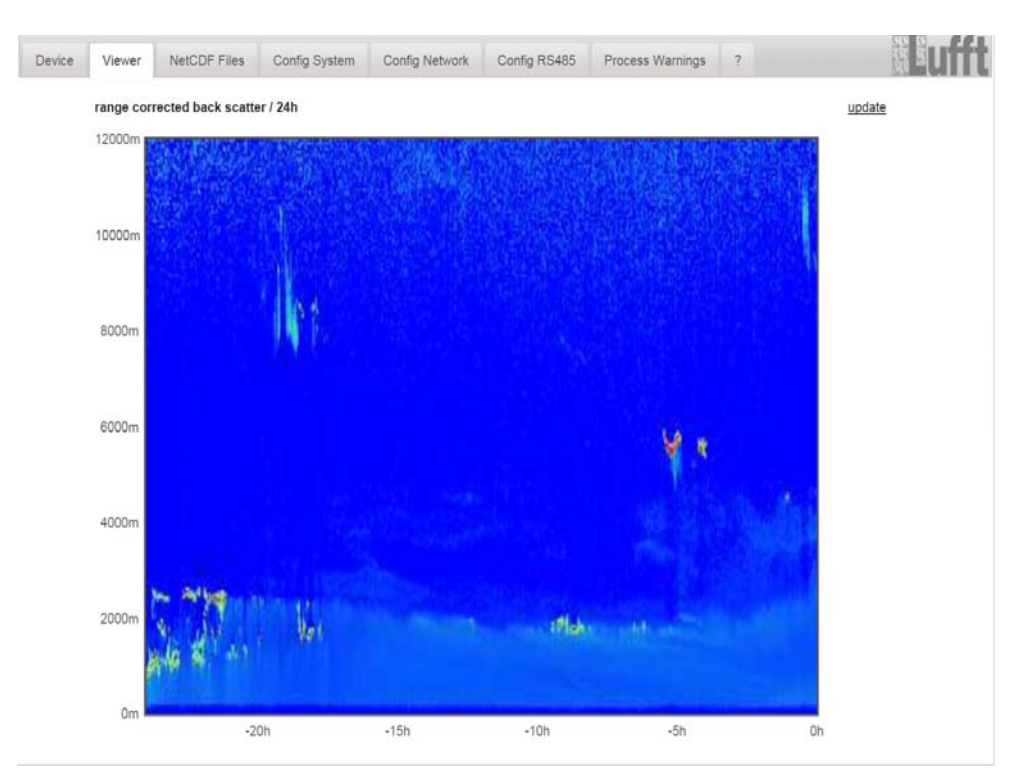

Fig. 14: Web interface/ viewer tab: It shows the last 24h of present data. Press update to renew the pictures file. The "BackscatterMax" parameter in the config system tab (figure 17) can be changed to adjust the colour scale slightly.

| Viewe                    | NetCDF Files    | Config System | Config Network        | Config RS485 | Process Warnings | ?                      |
|--------------------------|-----------------|---------------|-----------------------|--------------|------------------|------------------------|
| etwork In                | formation       |               |                       |              |                  |                        |
| ame                      |                 |               | Address               |              | Netmas           | k                      |
| h0 (dhcp)                |                 |               | 192.168.150.          | 148          | 255.255          | .255.0                 |
| h0: <mark>1</mark> (fix) |                 |               | 192.168.100.1         | 101          | 255.255          | .255.0                 |
| h0:2                     |                 |               | 192.168.150.2         | 200          | 255.255          | .255.0                 |
|                          |                 |               |                       |              |                  |                        |
| iteways                  |                 |               | 192.168.1             | 50.1         |                  |                        |
| p server                 |                 |               | 192.53.103            | 3.104        |                  |                        |
|                          |                 |               |                       |              |                  | upda                   |
|                          |                 |               |                       |              |                  |                        |
| etwork C                 | onfiguration    |               |                       |              |                  |                        |
| Address                  |                 | 192.16        | 8.150.200             |              |                  | <u>set</u>             |
| etmask                   |                 | 255.25        | 5.255.0               |              |                  | set                    |
| ateway                   |                 | 192.16        | 8.1 <mark>50.1</mark> |              |                  | <u>set</u>             |
|                          |                 |               |                       |              |                  | restart netwo          |
|                          |                 |               |                       |              |                  | <u>, ootart notine</u> |
| tpMode                   |                 | 1             |                       |              |                  | <u>set</u>             |
| tpServer                 |                 | 192.53        | 8.103.104             |              |                  | set                    |
|                          |                 |               |                       |              |                  |                        |
|                          |                 |               |                       |              |                  |                        |
| FD Config                | guration        |               |                       |              |                  |                        |
| AfdMode                  | 1               |               |                       |              |                  | set                    |
|                          |                 |               |                       |              |                  |                        |
| ownload A                | IFD air_contig  |               |                       |              |                  |                        |
|                          |                 |               |                       |              |                  |                        |
| pload new                | AFD dir_config: |               |                       |              |                  |                        |

Fig. 15: Web interface network configuration panel (service mode). The static IP address, netmask and gateway can be changed to local network conditions. To save the settings in the Linux network configuration file and to use the new network settings the network has to be restarted.

The configuration panels in Fig. 15 to Fig. 19 are accessible for superuser or ser-

| Device | Viewer       | NetCDF Files | Config System | Config Network | Config RS485 | Process Warnings |
|--------|--------------|--------------|---------------|----------------|--------------|------------------|
| Ne     | etwork Infor | mation       |               |                |              |                  |
| Na     | ame          |              |               | Address        |              | Netmas           |
| eth    | n0 (dhcp)    |              |               | 192.168.150.   | 148          | 255.255          |
| eth    | n0:1 (fix)   |              |               | 192.168.100.   | 101          | 255.255          |
| eth    | n0:2         |              |               | 192.168.150.2  | 200          | 255.255          |
|        |              |              |               |                |              |                  |
|        | towave       |              |               | 192 168 1      | 50 1         |                  |

Fig. 16: Web interface config network in standard (read only) mode.

vice engineers. The different parameters are similar to those described in the sub-sections like in the RS485 configuration section in chapter 8.1. Before switching on the AFD mode, its configuration file has to setup carefully (section 8.8). Figure 16 shows just the information of figure 15, which can be seen by any user.

| Device Viewer NetCDF Files | Config System Config Network | Config RS485 Process Warnings ? | 器配件代 |
|----------------------------|------------------------------|---------------------------------|------|
| Parameter                  | current Value                | new Value                       |      |
| DeviceName                 | CHM15kd01                    |                                 | set  |
| Location                   | Berlin                       |                                 | set  |
| Institution                | Lufft GmbH                   |                                 | set  |
| WMOStationCode             | 0                            |                                 | set  |
| Comment                    |                              |                                 | set  |
| Longitude                  | 13524700                     |                                 | set  |
| Latitude                   | 52430200                     |                                 | set  |
| Zenith                     | 1500                         |                                 | set  |
| Azimuth                    | 0                            |                                 | set  |
| Altitude                   | 45                           |                                 | set  |
| UseAltitude                | 0                            |                                 | set  |
| LoggingTime                | 15                           |                                 | set  |
| Unit                       | 0                            |                                 | set  |
| Layer                      | 3                            |                                 | set  |
| TimeZoneOffsetHours        | 1                            |                                 | set  |
| BlowerMode                 | 0                            |                                 | set  |
| RangeResolution            | 3                            |                                 | set  |
| RangeStart                 | 15                           |                                 | set  |
| RangeEnd                   | 15345                        |                                 | set  |
| RangeHrDim                 | 32                           |                                 | set  |
| UAPD                       | 0                            |                                 | set  |
| ApdControlMode             | 3                            |                                 | set  |
| TestMode                   | 0                            |                                 | set  |
| LaserMode                  | 1                            |                                 | set  |
| PeltierMode                | 1                            |                                 | set  |
| PowerSaveMode              | 0                            |                                 | set  |
| Standby                    | 0                            |                                 | set  |
| BackscatterMax             | 40000000                     |                                 | set  |

Fig. 17: Web interface, config system upper part in service mode: access on system configuration parts. In superuser mode some parameters are not listed for security reasons.

Fig. 18 firmware updates can be uploaded in super user mode. New firmware files are packed as protected zip files. The packages can not be modified by the user. New firmware releases are still published at the Jenoptik sftp server. Until 2015 a new server from Lufft will publish new releases too. Before updating the firmware consult the readme files and Lufft engineers or advanced service users.

| UTC Time<br>[Format: MMDDHHmmYYYY (i.E. 061013162010 for Jun 10 13:16:00 2010)]                                        | <u>set</u> |
|----------------------------------------------------------------------------------------------------|------------|
| Download current settings                                                                                              |            |
| Determine Reference Values                                                                                             |            |
| Format SD card                                                                                                    |            |
| Update firmware:<br>You need a version for CPU 550, e.g. 'chm_0_734_550.zip'.<br>Datei auswählen Keine ausgewählt send |            |
| Reset settings to factory defaults                                                                                     |            |
| Upload new settings:<br>Datei auswählen Keine ausgewählt send                                                          |            |

Fig. 18: Web interface, tab config system lower part in service mode: access on system configuration parts. In superuser mode some parameters are not listed for security reasons.

| Device  | Viewer      | NetCDF Files | Config System | Config Network | Config RS485 |
|---------|-------------|--------------|---------------|----------------|--------------|
| Param   | eter        |              | current V     | new Value      |              |
| RS485   | RS485Number |              |               |                |              |
| Baud    |             |              | 5             | 5              |              |
| BaudA   | fterError   |              | 5             | 5              |              |
| Transfe | ermode      |              | 2             | 2              |              |
| Transfe | ermodeAfter | Error        | 2             |                |              |
| IgnorC  | hars        |              | 06            | 06             |              |
| Numbe   | erOfLayer   |              | 3             |                |              |
|         |             |              |               |                |              |

Fig. 19: Web interface RS485 configuration panel (service mode): In superuser mode the upload option for a new telegram format is missing.Please ask us if you are planning to setup your own telegram file.

The upper section of process warning tab in figure 20 is mainly used by the Lufft service to identify firmware problems and special errors.

The lower section shows information about the advanced file distribution (AFD) mode. If AFD mode is switched on the status of transferred files is shown. The properly setup or any mistakes have been done in the configuration with the AFD configuration file can be identified.

| vice      | Viewer M                         | NetCDF Files    | Config System | Config | g Network                               | Config RS485                                                                 | Process Warning                      | ıs ?          |                             | uf |
|-----------|----------------------------------|-----------------|---------------|--------|-----------------------------------------|------------------------------------------------------------------------------|--------------------------------------|---------------|-----------------------------|----|
| Pro<br>De | ocess Warning<br>etected as Erro | s<br>r Detected | t as Warning  | Code   | Description                             | Occured (                                                                    | Error/Warning)                       | Last Detected | ext. Param<br><u>update</u> |    |
| AF        | FD Status                        |                 |               |        |                                         |                                                                              |                                      |               |                             |    |
| Tra       | ansferred Files                  |                 |               |        | 2                                       | 004                                                                          |                                      |               |                             |    |
| Tra       | ansferred File S                 | ize             |               |        | 1                                       | 95093456                                                                     |                                      |               |                             |    |
| File      | les in Queue                     |                 |               |        | 0                                       |                                                                              |                                      |               |                             |    |
| File      | e Size in Queue                  | E.              |               |        | 0                                       |                                                                              |                                      |               |                             |    |
| Nu        | umber of Conner                  | ctions          |               |        | 6                                       | 68                                                                           |                                      |               |                             |    |
| Tin       | me of last Conne                 | ection          |               |        | F                                       | ri Jul 17 10:00:0                                                            | 4 2015                               |               |                             |    |
| Tin       | me of last Retry                 |                 |               |        | F                                       | ri Jul 10 10:57:0                                                            | 8 2015                               |               |                             |    |
| AF        | D Space Used                     | (%)             |               |        | 3                                       | 1                                                                            |                                      |               |                             |    |
| En        | rors                             |                 |               |        |                                         |                                                                              |                                      |               |                             |    |
| То        | tal Errors                       |                 |               |        | 0                                       |                                                                              |                                      |               |                             |    |
| En        | ror Counter                      |                 |               |        | 0                                       |                                                                              |                                      |               |                             |    |
| En        | ror History                      |                 |               |        | 000000000000000000000000000000000000000 | 00 -> Transfer s<br>00 -> Transfer s<br>00 -> Transfer s<br>00 -> Transfer s | uccess<br>uccess<br>uccess<br>uccess |               |                             |    |

Fig. 20: Web interface: process warnings and error log, AFD status is only visible if AFD mode is on.

#### 8.7.1 Time Server

A ntpd Linux job is implemented in the Linux system (Figure 15). In the configuration file ntpd.conf the time servers are listed. One time server is pre-configured: ptbtime1.ptb.de. If the system can detect a time server, it will be used immediately.

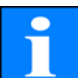

The user should avoid automatic time settings using the date-time command (RS485) and the ntpd process via Ethernet at the same time.

### 8.8 AFD Mode

The advanced file distribution system (AFD) is supported since firmware 0.52.

It is used to send out measured data in NetCDf format to a ftp server automatically. AFD is using the Ethernet interface.

It can be enabled in the web-interface (figure 15) in superuser mode. A configuration file called "afdsettings" has to be downloaded, configured and uploaded to fit with the local requirement.

AFD is pre-configured to submit three 5 minute NetCDF files every 15 min. The NetCDF files can be merged again to 24 hour files by the user.

Below the configuration file "afdsettings.txt" is listed. The official file name is "dir\_config". More information about the commands listed here can be found on the <u>DWD -AFD web-page</u>. Hashes (#) are used to comment out commands.

\_\_\_\_\_

**Configuration file "afdsettings.txt"** [directory] /tmp/afd/netcdf/afd-src

> [dir options] delete unknown files 0 delete queued files 6

[files]

\*

[destination]

[recipient] ftp://user:password@host\_ip/path/%h/%tY/%tm

| [options]                          |
|------------------------------------|
| priority 9                         |
| create target dir                  |
| time */15 * * * *                  |
| lock DOT                           |
| exec -d bzip2 %s<br>age-limit 3600 |

#

\_\_\_\_\_

The full format of the afdsettings file is important. If you download the example file from the ceilometer replace the settings carefully step by step. "#" is used to make a comment instead of an instruction.

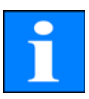

#### Example for the file "afdsetting.txt"

Ftp server 192.168.1.51 Subdirectory form root on server: /home/chm\_data user name: afd password: eXample

# [recipient]

...

ftp://afd:eXample@192.168.1.51//home/chm\_data/%h/%tY/%tm [options] priority 9 create target dir time \*/15 \* \* \* \* lock DOT age-limit 3600 exec -d bzip2 %s

...

Every 15 minute bzip compressed files are transferred to a directory specified by subdirectory/hostname/year/month. Hostname "%h" is the instrument name like CHM060001, year "%tY" and month "%tm" are specified by the instrument time settings.

A double slash // after the IP address indicates that the path starts from root directory, a single slash / that it starts from the ftp home directory.

A ftp path in a windows directory may look like this:

ftp://afd:eXample@162.168.1.51/%h/%tY/%tm

The file will be stored in the home directory of the ftp server in the sub path /%h/%tY/%tm.

The command "time \* \* \* \* \* sends out the 5 min NetCDF file immediately when it is generated.

### 8.9 Telegram over Ethernet

The software implementation over the Ethernet interface provides also a method to receive data telegrams. The raw data telegram described in 8.3.5 can be polled.

On Windows operating systems the Nmap/ Ncat binaries can be downloaded and installed form the server http://nmap.org/ncat/, The web-page provides also various binaries and source codes for other operating systems.

After installation and setup the data telegram can be accessed by entering the polling command:

ncat <IP-address> <Port>

For example:

ncat 192.168.100.101 11000

or the old release from ncat: netcat 192.168.100.101 11000

The port number is up to firmware release 0.726 8000, after that (December 2014) it has been changed to port number11000.

The raw data telegram is still uuencoded like in the RS485 transfer mode and must uudecoded before it can be read.

# 9 Data Evaluation/ Sky Condition Algorithm (SCA)

The ceilometer CHM 15k is a laser remote sensing instrument with a build in sky condition algorithm (SCA) generating cloud ceilings, cloud penetration depths/ thickness values. Moreover, the cloud cover (cloud amount in eights) for the total coverage in any altitude and for the base layer is determined and the vertical visibility is delivered. An aerosol layer algorithm based on wavelet algorithm detects almost two different aerosol layer heights. Haze and precipitation type output is encountered and transmitted within the sky condition index parameter.

This chapter does not contain the latest changes in the SCA algorithm. There will be an update of this chapter available. Please ask for a separate description, which is available upon request!

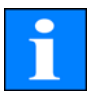

### 9.1 Laser remote sensing

One near infrared laser probes the sky vertically from ground to 15000 m. Targets like aerosol layers and clouds show up as echoes with certain backscatter intensity and signal extinction. Molecular absorption of as well as Rayleigh scattering by air molecules is negligible at a laser wavelength of 1064 nm. The distance from ground is calculated from the travelling time of the laser pulses.

# 9.2 Data preprocessing and averaging

Data pre-processing is a major task before the different steps in SCA algorithm starts. The major reason to do it is to harmonize / normalize the data sets between different CHM 15k systems to get similar results, e.g. for cloud base heights, even if the sensitivity between instruments varies.

In figure 21 two profiles of a reference unit and a test unit are illustrated after the normalization process.

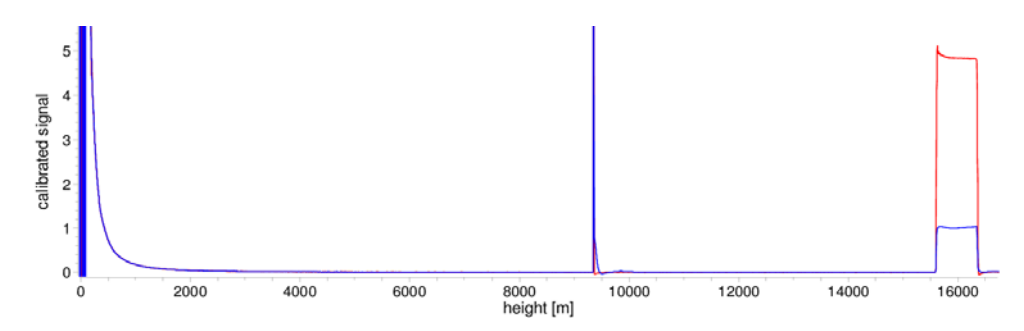

Fig. 21: Normalized signals P(r) for reference unit (blue) and a test unit (red). A horizontal path is used with a hard target in 9.4 km distance for this method. At 16 km distance a test pulses are added to the signal.

The following formula is used to receive the normalized backscattered power:

$$P(r) = \frac{P_{raw} - b}{c_s \cdot O(r) \cdot p_{calc}}$$

with,  $P_{raw}$  as raw backscatter profile (photon counts), b. baseline,  $p_{-calc}$ : average test pulse intensity, O(r) overlap function,  $c_s$ : calibration constant and  $P_c(r)$  is the normalized backscatter signal.

In another step, normalized data are calibrated to get attenuated backscatter values beta\_raw, which are stored in the NetCDF files. For cloud processing, and aerosol layer determination another pre-processing step will taken into account, which is shown in figure 22. It shows an example of the time average used to determine clouds in different altitudes from the range corrected backscatter signal. The values, where the time average starts to where it stops, here in the figure 3000m, 6000m) depends on the focus of usage of the ceilometer.

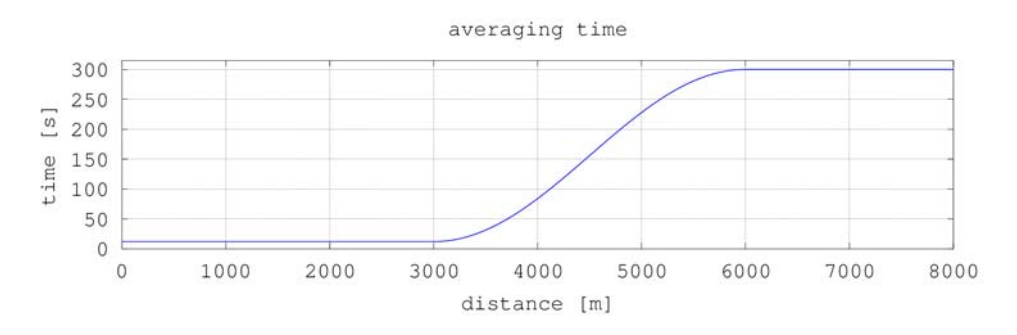

Fig. 22: Example for a time average used to calculate cloud bases in different altitudes.

### 9.3 Cloud ceilings/ cloud base heights

After successful pre-processing the averaged backscatter profile is used to identify cloud echoes, rain, fog, aerosol layers and discriminate these events from each other.

Figure 23 show a daily color coded intensity plot, where all layers with a significant backscatter value marked black.

The algorithm identifies rain and aerosol in these structures and calculates in a next step cloud bases and penetration depths.

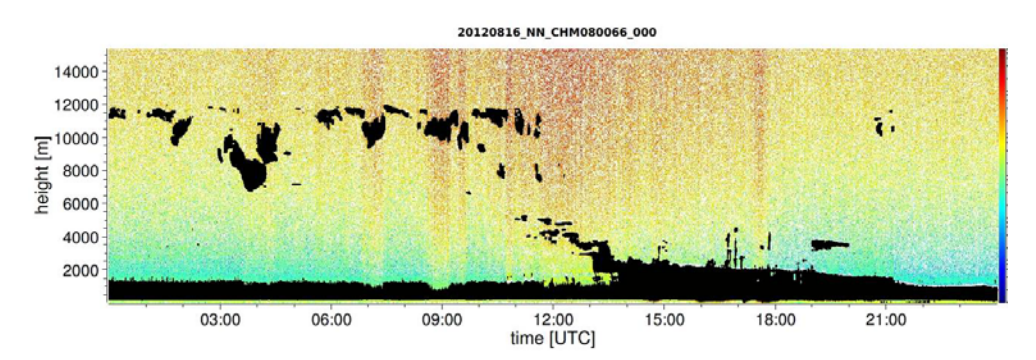

Fig. 23: Cloud detection algorithm.

# 9.4 Cloud Penetration Depth

A cloud penetration depth is established by identifying a cloud lower and upper level using the threshold level" ThAlphaStart(m-1E7)" (9.2). The subtraction of these values result in the cloud penetration depth. The "ThAlphaFactor(%)" is used to check the surrounding area of the calculated values. Both values combined deliver the standard deviation for the penetration depth of a cloud layer. Figure 24 show how the evaluation process for the cloud parameters are done.

# 9.5 Determination of Maximum Detection Range

The maximum detection range corresponds to the maximum distance at which significant signals can still be measured. It follows from averaged signal/noise ratios versus the distance range. At heights which are beyond the planetary boundary layer, significant signals are only generated by clouds. In presents of clouds the maximum detection range determined by means of the penetration depth of the highest detectable cloud layer.

### 9.6 Vertical optical range

The method for calculating VOR (vertical optical range) is described in the standard ISO 28902-1:2012. First an extinction profile a is calculated from the backscatter signal. The VOR is where the integral of extinctions equals 3.

$$\int_{0}^{VOR} \alpha(r) dr = 3$$

### 9.7 Precipitation and haze

Haze and precipitation types are detected by multiple scattering. Usually only single scattering is considered as a signal source. Strong atmospheric turbidity and high particle density respectively produce a stronger signal than usual close to the instrument. An integral over the signal in certain ranges is used to evaluate haze and precipitation.

### 9.8 Mixed layer height

Pollution from sources at ground level is spreading to a height depending on atmospheric conditions. The resulting aerosol layer are identified using a typical signature in the backscatter signal. The mixed layer height can be determined by finding the lowest aerosol layer height.

The quality of the identified aerosol layers are strongly dependend on local conditions and time. Table 16 shows an index describing the quality of the identified aerosol layers with respect to high accuracy and low uncertainty..

| Q-Index      | description                                                 |  |
|--------------|-------------------------------------------------------------|--|
| / (telegram) | not enough raw data for calculation                         |  |
| -1 (NetCDF)  |                                                             |  |
| - (telegram) | system hardware failure or system not ready                 |  |
| -2 /NetCDF)  |                                                             |  |
| / (telegram) | algorithm can't generate value                              |  |
| -3 (NetCDF)  |                                                             |  |
| 0            | no layer detected,                                          |  |
|              | (index was not calculated in older firmware releases)       |  |
| 1            | layer can be detected, but with a high uncertainty and low  |  |
|              | accuracy                                                    |  |
| 9            | layer can be detected with a high accuracy (less than 50 m) |  |

Table 16: Quality Index description, of the aerosol layer height

### 9.9 Parameters for data evaluation

A set of parameters controls the data evaluation routine. The system dependend values are stored on the laser optical unit. They are listed within the table 3 and table 4.

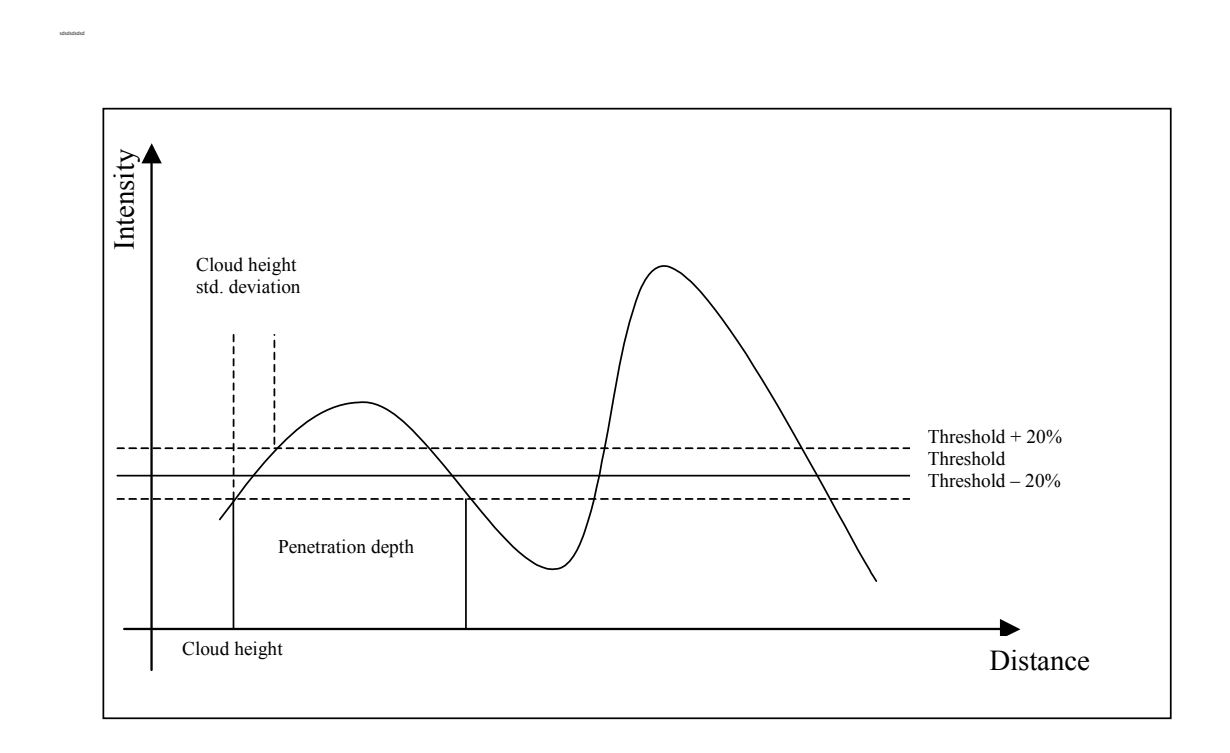

Fig. 24: Evaluation of cloud parameters, for the altitude of cloud bases and penetration depth the range vector will be corrected by the zenith angle

# 9.10 Cloud amount/ cloud cover (BCC / TCC)

The cloud amount value will be determined from calculated cloud bases, where their temporal history the will be treated. The base cloud cover (BCC) from the lowest cloud base and the total cloud cover (TCC) are written in NetCDF files.

The considered time intervall depends on the altitude, see Figure 25. For each altitude intervall the frequency of cloud bases are calculated. This histogram will be smoothed using a height depending weight function. Within the smoothed frequency distribution, peaks will be separated. All cloud bases in the space of a peak will be clustered to one cloud layer.

The calculation of the total cloud cover value and the separated cloud layers are done within a rectangle depending on time and altitude. For this purpose the selected time intervall (truncated cone) will be divided in a fixed number of small truncated cones. Parts containing cloud bases are counted against the total number of cone parts. The cloud cover values is expressed as a percentage value from these comparison. Finally the percentage value is expressed in oktas. Table 17 lists the WMO code for the cloud cover index. The please check the firmware release if the code is fully supported.

| oktas        | description                                                    |
|--------------|----------------------------------------------------------------|
| - (telegram) | system hardware failure or system not ready                    |
| -2 (NetCDF)  |                                                                |
| / (telegram) | cloud is indiscernible for reasons other than fog or other     |
| -1 (NetCDF)  | meteorological phenomena, or observation is not made           |
| -3 (NetCDF)  |                                                                |
| 0            | clear sky                                                      |
| 1            | 1 okta : 1/10 - 2/10                                           |
| 2            | 2 oktas : 2/10 - 3/10                                          |
| 3            | 3 oktas : 4/10                                                 |
| 4            | 4 oktas : 5/10                                                 |
| 5            | 5 oktas : 6/10                                                 |
| 6            | 6 oktas : 7/10 - 8/10                                          |
| 7            | 7 oktas or more, but not 8 oktas : 9/10 or more, but not 10/10 |
| 8            | 8 oktas : 10/10                                                |
| 9            | 9 - sky obscured by fog or other meteorological phenomena      |

Table 17: Cloud amount / cloud cover values related to WMO code 2700.

# 9.11 Sky condition index (SCI)

,

The sky condition index is written in the extended data telegram and is a standard variable of the NetCDF file. It should allow the user to better interpret data, e.g. when clouds are not detected. In older CHM 15k system the variable was handled as precipitation index. It is used in the following way:

| Value         | Description                                         |  |  |
|---------------|-----------------------------------------------------|--|--|
| (telegram)    | system hardware failure or system not ready         |  |  |
| -2 (NetCDF)   |                                                     |  |  |
| 00            | no fog nor precipitation detected                   |  |  |
| 01            | rain                                                |  |  |
| 02            | fog, no clouds detectable                           |  |  |
| 03            | snow or freezing rain                               |  |  |
| 04            | window transmission reduced, droplets on the window |  |  |
| // (telegram) | observation is not made,                            |  |  |
| -1 (NetCDF)   | in NetCDF, the numerical values -1, -3 are used     |  |  |
| -3 (NetCDF)   | Instead of // in the telegram                       |  |  |

Table 18: Sky condition index (SCI)

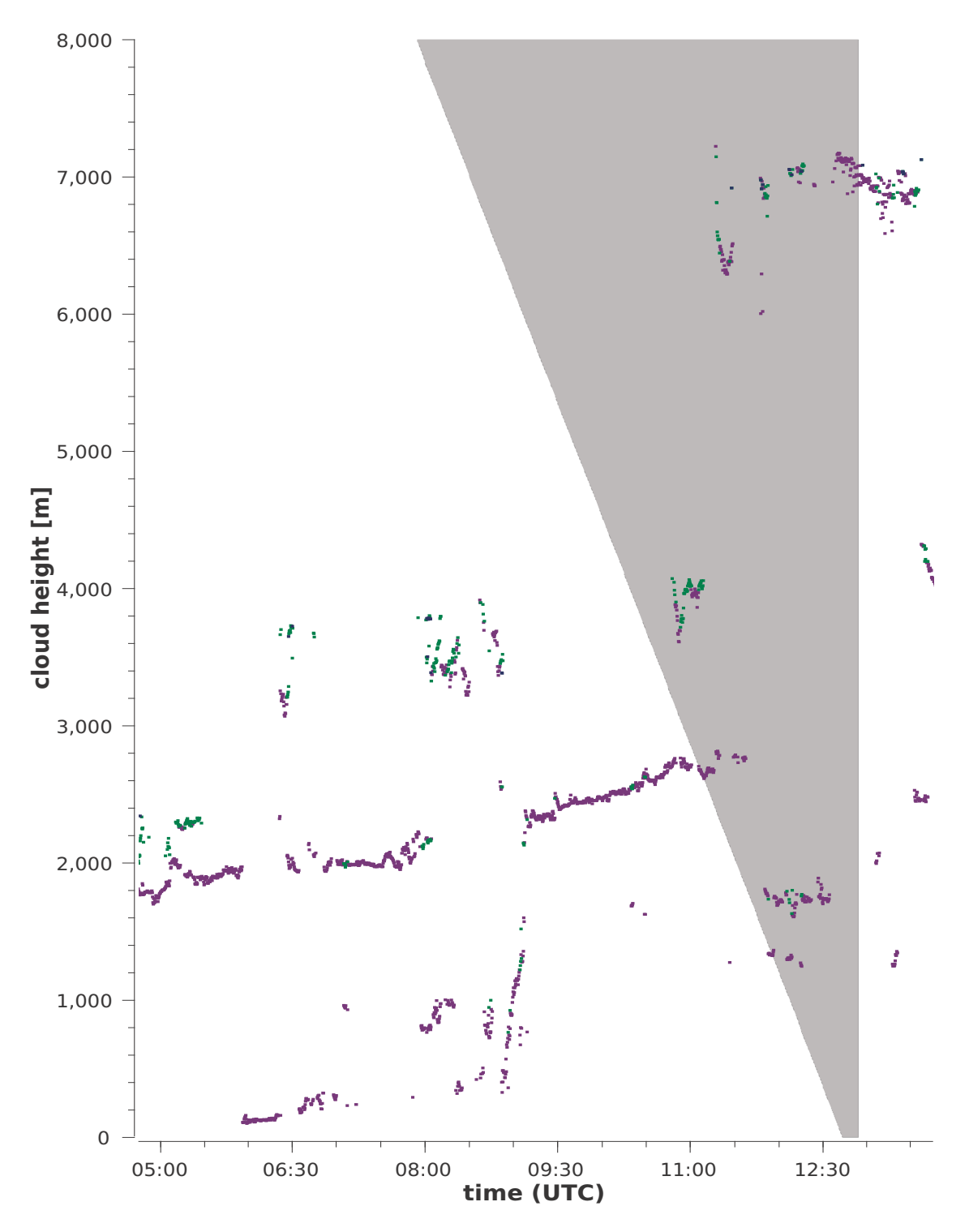

Fig. 25: Cloud amount algorithm: The selected time interval used for the cloud cover calculation depends on the range, a truncated cone function is used for the calculation.

# 10 Cleaning, Maintenance & Service Instructions

#### DANGER

Laser radiation! There is danger of eye injury!

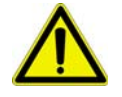

Class 1M laser radiation, if viewed over an extended period of time, may cause damage to the eyes such as glare or irritation or even full loss of eyesight. Do not directly look into the laser beam. Under no circumstances should the laser beam be directly inspected with the help of optical instruments (e.g. field glasses). Make also sure that no items with a reflecting surface (e.g. watches) are placed in the beam path.

### 10.1 Cleaning

| Interval              | Cleaning                                                                                                    | Comment/Aids                                        |
|-----------------------|----------------------------------------------------------------------------------------------------|-----------------------------------------------------|
| Quaterly <sup>1</sup> | Clean glass panels (Fig. 26) mainly<br>with a lot water and some mild<br>soap.Use your hands to dispense<br>some soap at the windows, clean<br>again with water, use distilled water<br>for the finish. | Dishwashing liquid, water,<br>hands,                |
| As required           | Remove sedimentation from space below casing top                                                                                                    | Neutral cleaning agents,<br>micro-fibre wipes       |
| As required           | Remove potential plant pockets in front of fan inlet grids (rear side)                                                                                                    | Keep fan intake area unob-<br>structed, see Fig. 27 |
| As required           | Remove snow <sup>2</sup>                                                                                                    | Keep fan intake area unob-<br>structed, see Fig. 27 |

Table 19: Cleaning schedule and cleaning action

- 1 for average dust load level of 25 -35  $\mu$ g/m<sup>3</sup> in the air
- 2 as soon as snow reaches the air inlet plane of the fans

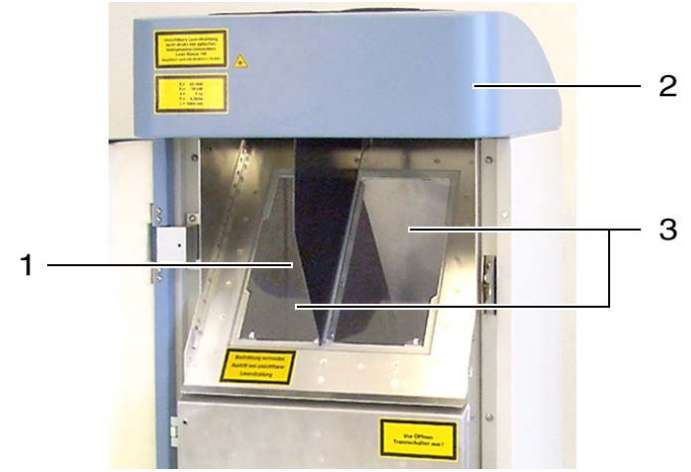

- Fig. 26: Glass panels have to be cleaned
  - 1 Laser outlet on left side
  - 2 Casing top
  - 3 Glass panels; windows shall be cleaned without micro-fibre wipes

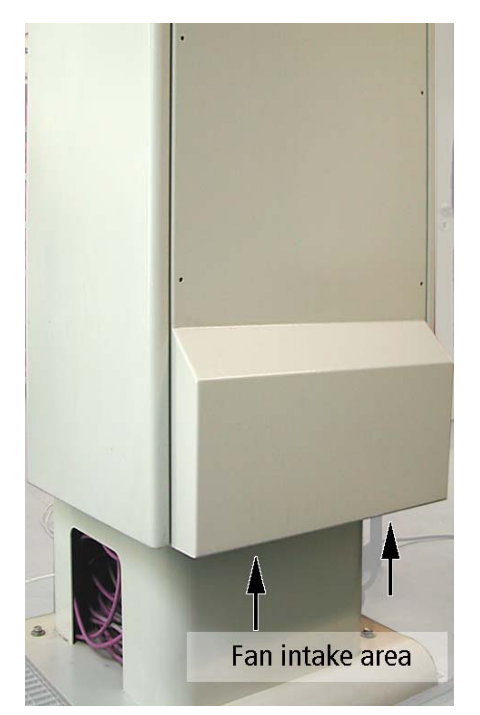

Fig. 27: Fans inlet. Remove snow, sedimentation,...

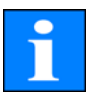

#### NOTE

The CHM 15k Cloud Height Meter requires regular maintenance. Maintenance work may not be performed by anyone other than service personnel of G. Lufft GmbH or specially trained customer technicians. For detailed instructions on maintenance, you should consult the Service Manual.
# 10.2 Maintenance Intervals & Action

#### CAUTION

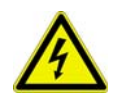

Danger of physical injury by electric current! Use miniature circuit breaker to cut power supply before any kind of maintenance or repair work at the Cloud Height Meter.

| Interval      | Preventive maintenance action                | Comment               |
|---------------|----------------------------------------------|-----------------------|
| regular       | check of intactness of air dehumidifier bag  |                       |
| checks        | CONTAINER DRI II"                            |                       |
| at least once | Replace air dehumidifier bag CONTAINER       |                       |
| a year        | DRI II"                                      |                       |
| Three- to     | Replace laser optic module if signs of laser | only service personal |
| four-yearly   | wear - falling repetition rate;              |                       |
|               | replace SD-card                              |                       |
| Five-yearly   | Replace inner door rubber seal (material     | only service personal |
|               | fatigue)                                     |                       |
| Five-yearly   | Replace lightning ductor following lightning | only service personal |
|               | strike                                       |                       |
| Eight-yearly  | Replace electronic mainboard                 | only service personal |

Table 20: Preventive maintenance intervals and action

#### 10.2.1 Replacement of Air Dehumidifier Bag [67]

- Open outer and inner door
- Remove air dehumidifier bag (item 2 of Fig. 18)
- Glue new air dehumidifier bag to inner door
- Close inner and outer door

#### 10.2.2 Replacement of Rubber Seal [34] at Inner Door

- Open outer and inner door
- Detach cable [69] of thermostat at clip terminal XK013
- Remove rubber seal from inner door (item 1 of Fig. 18)
- Mount new rubber seal to inner door (using suspension points)
- Close inner and outer door

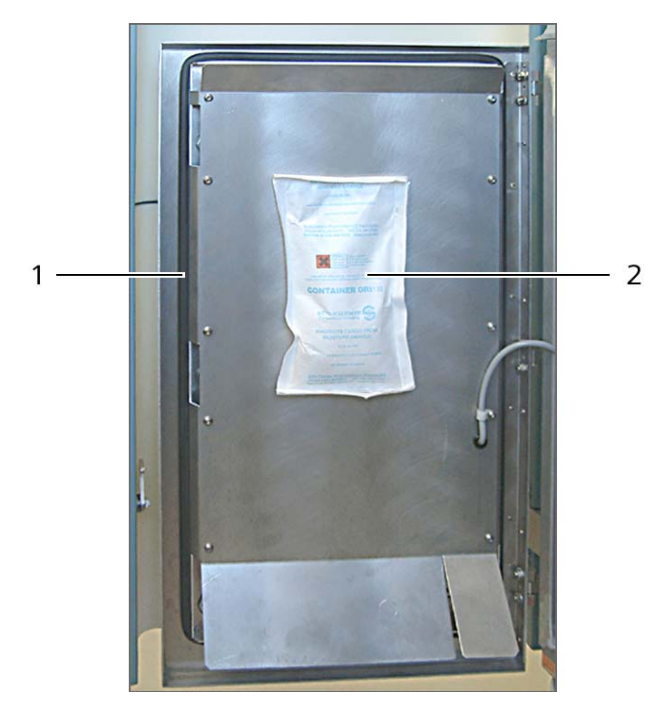

Fig. 28: Air dehumidifier bag (2) and rubber seal (1).

If you have questions or if a procedure mentioned in the User Manual fails to fix a particular problem, you are advised to contact your on-site service technician or G. Lufft GmbH.

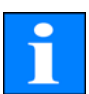

### NOTE

For other detailed information, which is in excess of this User Manual (maintenance, replacement and system assembly particulars), you should refer to the Service Manual. The Service Manual is only available to Lufft personnel or specially trained technicians who have a documented proof of qualification (valid certificate) to handle respective maintenance and service work responsibilities.

# 11 DataClient - Terminal software for CHM 15k

The main purpose of the Terminal program DataClient is receiving data telegrams from CHM 15k instruments and storing these data on local disks. Moreover, it can also be used for remote maintenance and diagnosis of connected CHM 15k instruments. Basic commands are included for reading CHM 15k parameters, and with some restrictions also writing these parameters. Commands are described in chapter 8 of this manual.

# 11.1 Software Installation

DataClient requires a Windows 7, Vista, XP or (2000) operating system to install the software and its runtime engine. Precondition is that instrument communication could be established via the RS485 connection line to the CHM 15k, which is typically done by a RS232-RS485 or USB-RS485 interface adapter.

The DataClient software is included in each CHM system delivered from Lufft. The standard CD includes:

- full installation: setup file for the program and the runtime engine
- single program files, which can be used for updates if the runtime was already installed.
- manual of the CHM 15k instrument
- additional information/ tools

In addition, another product CD exists, which includes a visualization program of raw data.

While the standard installation process is running, the installation directory can be changed from its default values.

Default: c:\Lufft\Programs

Additional directories used by the program are:

- c:\Lufft\Measure (data base path)
- c:\Lufft\Image (used by the old software JO-Visual only to save images)
- local temporary file path to save raw data.

The user needs read and write access to the Lufft program and data folder and the "temp" folder. Because the measure and image paths are not fixed, be sure that the configuration file JO-Visual.ini for the old visualisation program and the path variables for the DataClient program have been changed in the same way. Starting from August 2014 the new visualization program CHMViewer has replaced the JO-Visual software.

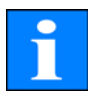

# 11.2 Convention for the file names

DataClient generates ASCII files with a file name and path convention depending on the telegram (see chapter 8.3.3, 8.3.4, 8.3.4) and the "filestructure" start parameter.

Please notice that the standard telegram does not contain the information of the instrument name of the instrument. Without additional queries the name is set to "CHMstndrd". The instrument name can be set by querying for the device-name (old fabname) or for all parameter in the start sequence form field or within the autostart process.

| generated path                                    | \DEVICE\YYYY\mm\                      |
|---------------------------------------------------|---------------------------------------|
| Daily ASCII telegram files<br>(filestructure =0)  | DEVICE_YYYY-MM-DD.dat                 |
| Hourly ASCII telegram<br>files (filestructure =1) | dd\DEVICE_YYYY-MM-DD_hh.dat           |
| 15 min ASCII telegram<br>files (filestructure =2) | dd\DEVICE_YYYY-MM-DD_hhmm.dat         |
| Raw data file<br>(filestructure=0)                | YYYYMMDD_[location]_DEVICE.nc         |
| Raw data file<br>(filestructure=1)                | dd\YYYYMMDD_hh_[location]_DEVICE.nc   |
| Raw data file<br>(filestructure=2)                | dd\YYYYMMDD_hhmm_[location]_DEVICE.nc |

Table 21: Convention of DataClient file names

# 11.3 Start dialog

For the DataClient a start dialogue exists to configure the instrument (section 11.3). Furthermore an autostart mode exists to avoid the pop up of the start dialogue. The command line parameters and the pre-installed autostart.cmd example file are explained in section 11.10.

Immediately afters start the following dialog window appears.

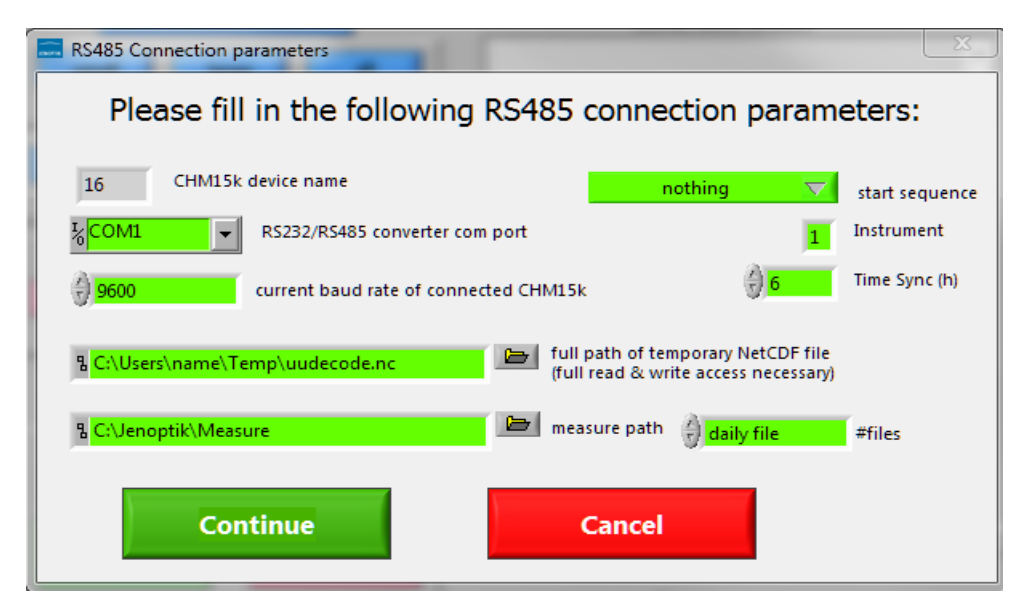

Fig. 29: Start dialog window DataClient

The four input fields on the left side should be filled with appropriate values. If the current baud rate of the connected CHM 15k is unknown, then use the value "9600, which is the default baud rate. A higher baud rate, eg. 38400, is recommended for raw data transfer and could be changed later on, see top figure 30.

If you poll the CHM 15k many times with an incorrect baud rate the CHM 15k will automatically set its baud rate to the "BaudrateAfterError" value, which is also predefined to 9600 Baud, after one logging interval.

To go on:

- With "Cancel" the program terminates.
- With "Continue" the program will enter normal operation mode with five pages, which are explained in the following sections.

# 11.4 Communication tab

| Communication raw data telegram & cloud layer se                                    | ervice code service                                                                                                    | nd session                                                        | stop                            |
|-------------------------------------------------------------------------------------|----------------------------------------------------------------------------------------------------|-------------------------------------------------------------------|---------------------------------|
| RS485 port device baud                                                              |                                                                                                    | la                                                                | ast telegram                    |
| auto transfer mode off                                                              | CHM070052 an                                                                                                    | swer                                                              | 15:14:58                        |
| small large all polling: single telegram                                            | X1TA;8;015;27.06.11;15:14:5<br>NODET;NODET;NODET;NODET;NODET;<br>;ft;00;00000000;16;CHM07003<br>ODET;NODT;NODT;NODT;0000 | 8;3;NODET;NOD<br>;NODET;14173;<br>52;NODET;NODE<br>00;0212;0500;C | DET; 🛋<br>(+180<br>ET;N<br>X;30 |
| small large all polling: automatic polling of telegrams                             | 25;3078;2981;4036;0231;011<br>100;04603;NODET;0;-;0;0;68                                                                 | 948;100;05269;                                                    | 100;                            |
| Auto transfer mode CHM 15k    small  large large automatic output of data telegrams |                                                                                                    |                                                                   | -                               |
| ) 15.0 s set measure period                                                         | · )                                                                                                    |                                                                   |                                 |
| device variable set value<br>dt(s)                                                  | polling countdown                                                                                                    | transfer mode<br>Auto Polling All                                 |                                 |
| get command set command                                                             |                                                                                                    | start sequence<br>nothing                                         | $\nabla$                        |
| no auto clean<br>of input fields of input fields                                    | measure path<br>및 <mark>C:\Jenoptik\Measure</mark><br>program update path                                                |                                                                   |                                 |
| read and write device parameters                                                    | 및 C:\Jenoptik                                                                                                    |                                                                   |                                 |
| RS485 send                                                                          | RS485 receive                                                                                                    | O RS4                                                             | 85 check sum                    |

Fig. 30: Main page "Communication", where all actions are carried out. The remaining four pages serve the monitoring of the measuring data as well as service information.

All control elements are placed on the left side of the page. Responses of the

CHM 15k can be read unfiltered in the display box "CHM 15k answer". The raw data part of raw data telegrams is not displayed here. In addition, they are shown in the service tab field.

Details of control elements. The top row encloses the interface parameters:

- RS485 port: Here the RS232 port which is connected to the RS232-485 adaptor is displayed. It can only be changed by the initial dialogue (see above).
- RS485 number: The RS485 ID-number of the connected CHM 15k device. The value "16" should only be exchanged if necessary.
- baud: With this electoral switch the baud rates 1200, 2400, 4800, 9600, 19600 or 38400 bauds can be selected. Note, that the factory default value is 9600 baud.

Below there is a button named "auto transfer off". Pressing this button means, that all previous automatic transfer modes will be cancelled.

The next block contains three buttons for single telegram acquisitions:

- small: The standard data telegram is requested, see user guide, chapter 8.3.3
- large: The advanced data telegram is requested, see user guide, chapter 8.3.4
- all: The raw data telegram is requested, see user guide, chapter 8.3.5

The next block contains three buttons for automatic polling of data telegrams.

Below there is an input field for the internal measure period (in seconds) of the CHM 15k. The associated button must be pressed, if this value should go into effect for the CHM 15k device. Nevertheless, this value is also used as the time between automatic polling mode acquisitions described in the previous paragraph, and changes of the value in this sense are applied **without** pressing the button "set measure period"!

The next block contains three buttons for automatic telegram output, initiated by the CHM 15k itself, i.e., not by polling.

Remark: All six automatic telegram modes will be cancelled by pressing the button "auto transfer off", or also by acquisition of one of the three single telegrams.

Now a block follows for reading and writing internal CHM 15k parameters:

- device variable: Here the name of the concerning CHM 15 parameter has to be specified. A summary of these parameters can be find in the user guide, tables 4 and 16.
- set value: Value for the "send set command".
- send get command: The current value of the parameter is displayed in the box "CHM 15k answer" on the right side.
- send set command: Value "set value" is transmitted to the CHM 15k. Provided that the suitable parameter is really alterable and is in the permissi-

ble range, the successful parameter update will be acknowledged in the box "CHM 15k answer". If one of these restrictions is violated, there is no acknowledgement and the parameter is not changed. For safety reasons some of the parameters are alterable only in the service mode, see user guide, section 8.6.

 switch "auto clean of input fields": If activated, the two input fields "device variable" and "set value" will be erased after each set or get command

Finally another two paths are adjustable which concern local paths of the computer, where the DataClient runs:

- measure path: In this directory the telegram messages of CHM 15k will be saved in subdirectory structure, which depends on device name and date, for later evaluations.
- program update path: If a software update has to be carried out (see last page) this path must contain the new program files to be transmitted. This path is to be set here only in the case, if during a running update process DataClient is terminated and is newly started later again. In the latter case the update directory has to be customized immediately after the restart.

11.5 Raw Data

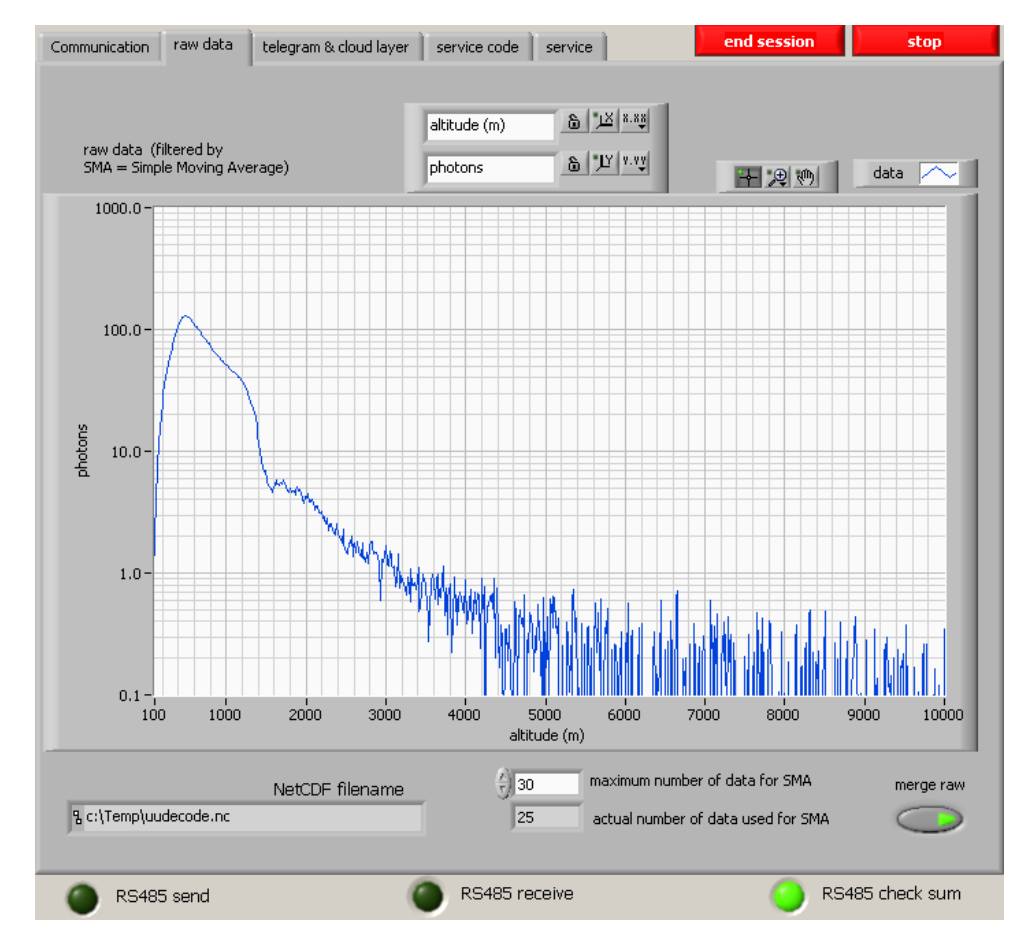

Fig. 31: Raw data tab. In the graph shown here the data of the last transmitted raw data telegrams are captured.

In fact, a simple moving average (SMA) filter is applied on the last 10 raw data telegrams, this number 10 is changeable in the input field "maximum number of data for SMA". If the value 1 is set in this field, the raw data of the last received raw data telegram are displayed in the graph. The field "actual number of data used for SMA" contains the number of raw data records used for SMA calculation - without change of parameter "maximum number of data for SMA" this value should grow with succeeding telegrams up to 10.

"NetCDF filename" specifies the entire local path of the last transmitted raw data telegram, this file is overwritten every time a raw data telegram is received.

# 11.6 Telegram & Cloud Layer

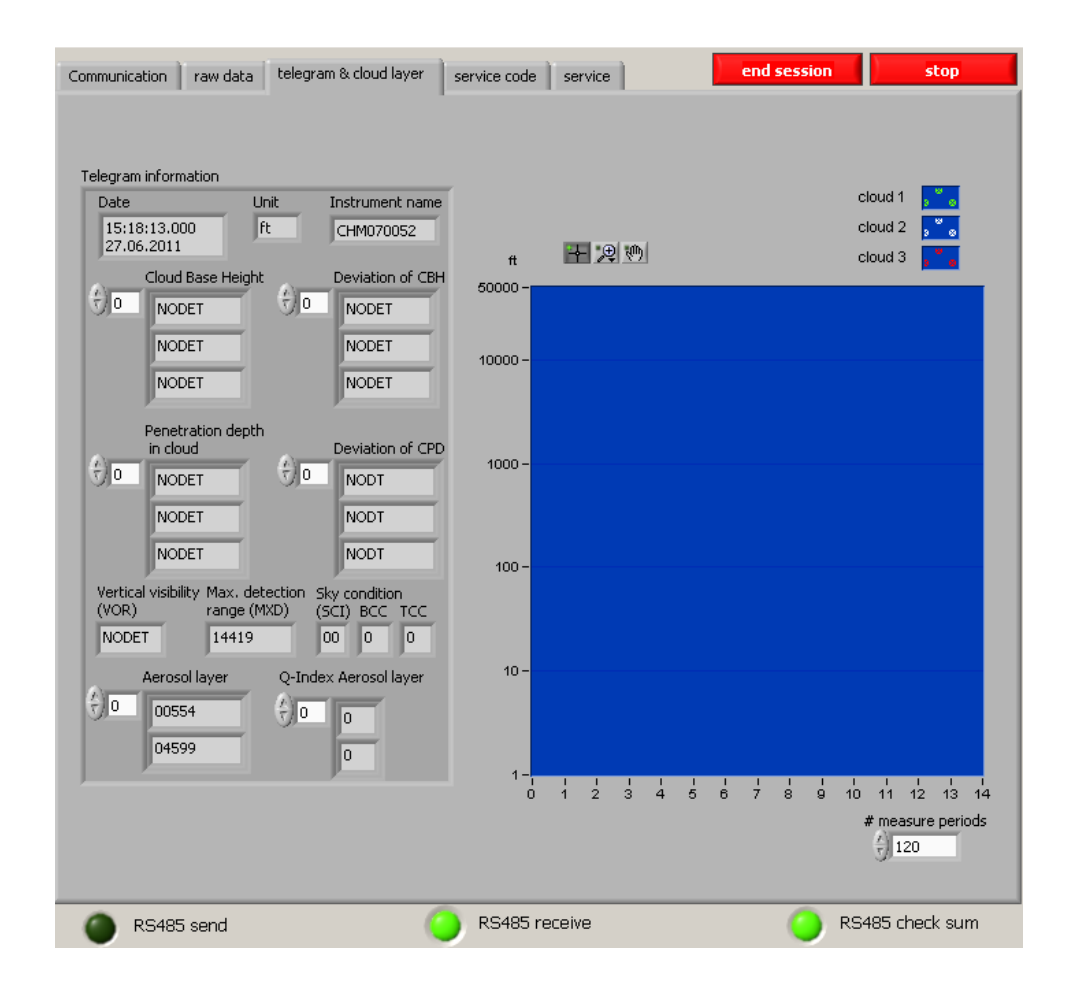

Fig. 32: All types of telegrams contain cloud layer and associated penetration depths; in the advanced and raw data telegrams also the standard deviations of these values and aerosol layers are transmitted. These values are displayed on the left side. The right side shows the course of cloud heights over the last 120 (tbd) telegrams.

In the above example we don't see recognized cloud layer, hence the field for cloud layer is marked with NODET or NODT, short form for "not detected". The vertical visibility is also not detectable and the detection range is very high. Two aesorol layers are identified. In sum we can assume clear sky condition.

# 11.7 Service Code

Each telegram message contains a service code field of 32 bit. The service code tab lists clearly the Bits by their meaning, see also chapter 8.5 for service code details. A signal light indicates an alert of the suitable function.

During the start phase of CHM 15k some of these signals may light up. However, after some minutes the CHM 15k should enter normal operation mode with all lights switched off. Lights are hints for trouble-shooting.

Every received message from CHM 15k (telegrams & set/get command answers) contains a checksum in terms of two's complement. Transmission is checked by this gibberish total, proper transmission is indicated by value zero in the field

"check sum RS485". Non-zero values indicates transmission problems, cables and transformers must be checked carefully (proper grounding, termination and pull up/pull down resistors etc.) and/or the transmission speed should be lowered.

| ommunication   raw data   telegram & clou            | d layer service code service                   | end session stop                                        |
|------------------------------------------------------|------------------------------------------------|---------------------------------------------------------|
| signal quality error                                 | signal quality information, weak signal/noise  |                                                         |
| signal recording error                               | Windows contaminated                           | <ul> <li>extended Telegram</li> <li>rev 2010</li> </ul> |
| signal values null or void                           | Signal processing warning                      | /<br>Instrument Type                                    |
| signal processing error                              | Not used                                       | Nimbus                                                  |
| Create new NetCDF file                               | file system warning, fsck repaired bad sectors |                                                         |
| write/ add to netcdf error                           | R5485: baud rate/ transfer mode reset          |                                                         |
| RS485: telegram can not be generated and transmitted | AFD AFD                                        |                                                         |
| mount SD card failed                                 | Not used                                       |                                                         |
| HV control detector voltage                          | laser optical unit temperature warning         |                                                         |
| inner housing temperature out of range               | external temperature warning                   |                                                         |
| laser optical unit temperatur error                  | detector temperature out of range              | check sum RS485                                         |
| laser trigger not detected                           | general laser warning                          | VISA status RS485                                       |
| laser driver board temperature                       | o not used                                     | status code                                             |
| laser interlock                                      | O Power save mode on                           | source                                                  |
| laser head temperature                               | Standby mode on                                |                                                         |
| replace laser - ageing                               | •                                              |                                                         |

Fig. 33: Service Codes in DataClient

# 11.8 Service & Software Update

The DataClient contains no longer a firmware update feature. Please use the web-interface of the WAN/ LAN or DSL interface for firmware updates.

There is an additional button "get all parameters" on this page. All parameters of the CHM 15k will be saved into the local text file. Its name is displayed automatically after you pressed the "get all parameters button.

"Merge Raw" writes the sequential acquisition of the NetCDF raw data files to disk. It is possible to switch off this function.

# 11.9 General available controls or indicators

At the bottom line of the window there are three light indicators:

- RS485 send: Normally this light should only blink for a short moment, while sending commands. An exception is a running software update, where large blocks of data will be sent to the CHM 15k, in this case this light shines for some seconds.
- RS485 receive: This light shines while receiving data from CHM 15k. During this period send actions (like set/get variables) must not be done because there is only a half-duplex RS485 connection to the CHM 15k, so simultaneous sending and receiving is not possible.
- RS485 check sum: Each answer of CHM 15k (telegram or set/get command confirmation) is closed by two checksum bytes (complement of two). The result of check is indicated by this light: green ok / red failure.

There are two buttons in the upper right corner of the program window:

"end session": The current session is finished, and the very first start dialog (with RS 485 connection parameters) appears again. Now possibly changed connection values should be filled in and another session can start.

"stop": The program terminates.

# 11.10 Autostart and command line parameters

The file "Autostart\_DataClient.cmd" allows an automatic startup procedure of the DataClient software. The default path variables listed below are used to have a seperate path for the measuring software, the data and configuration files, which is not restricted by the Windows operating system. The standard file includes all command line options, which can be changed due to user requirements:

set CHMDIR=%systemdrive%\Lufft\Programs

set MPATH=%systemdrive%\Lufft\Measure

start /B %CHMDIR%\DataClient.exe -device 16 -com COM1 -baud 3 -ncpath %TEMP%\uudecode.nc -measurepath %MPATH% -startseq 7 -utcupdaterate 6 instrument 1 -filestructure 0 -nostartdialog 1

#### Remark: start... command without linebreaks!)

It is important that the current internal baud rate of the CHM 15k (set in previous sessions) must coincide with the baud rate in this command line, in this example value 3 means 9600 baud. Otherwise connection failures will occur, see chapter 11.3 (start dialog). In this example the CHM PC clock is synchronized every 6 hours.

DataClient can be invoked with one or more of the following command line parameters:

• -baud <index>:

Possible values of <index> can be 0 (1200 baud), 1 (2400 baud), 2 (4800 baud) , 3 (9600 baud, default) , 4 (19200 baud) , 5 (38400 baud) , 6 (57600 baud) or 7 (115200 baud).

#### -com <port>:

Usually <port> is one of the serial ports ASRL1::INSTR (default), ASRL2::INSTR, and so on. Depending on the Labview environment on the host PC, the alternative names COM1, COM2 may be available too.

#### -device <number>:

The default value is 16, suitable for the factory default RS485 number of a CHM15k.

#### • –measurepath <path>:

<path> specifies the main directory of locally saved raw data telegrams
(NetCDF). Default <path> is D:\Measure

#### –ncpath <filename>:

<filename> specifies the full qualified filename (i.e. including path) of a required temporary NetCDF file for the decoding of raw data telegrams. Therefore the user must have read and write access to this path. Default <filename> is C:\WHM\uudecode.nc

#### –utcupdaterate <hours>:

Any positive value means that the internal CHM PC clock is synchronized with the client PC clock (converted to UTC) every <hour> hours. Default value for <hour> is 0, i.e., no synchronization is done.

#### –startseq <number>

Defines a list of parameter queries in the start up process of the software. "7" queries all parameter values t(ransfermode, logging time and fabname).

#### –instrument <number>

Parameter changes the type of the instrument, e.g. changes the service text of status codes. The default number for Nimbus systems is "1" and for old CHM 15k systems "0".

#### –filestructure <number>

Telegram files and NetCDF files are saved with a specific file structure and number of files in the predefined directory: "0" means a daily files is generated, "1" hourly files and "2" 15 minute files are generated.

#### –nostartdialog <number>

The value "1" skips completely the start dialogue, "0" just affects the input fields of the start dialog (Fig. 29).

# 11.11 DataClient Software Versions

| Software # | Description                                                                                                    | Published          |
|------------|----------------------------------------------------------------------------------------------------|--------------------|
| 2.35       | Latest 2.x release of DataClient based on Labview 7,<br>which was limited to Windows 2000, XP                                                                 | Dec, 2010          |
|            |                                                                                                    |                    |
| 3.36       | First issue base on Labview 10, tested for Windows<br>7& XP                                                                                                   | March, 2011        |
| 3.44       | NetCDf parameter added: nn1-nn3, temp_lom,<br>default path name changed, instrument variable<br>added, Nimbus service codes added, RS 485 timing<br>optimised | June, 2011         |
| 3.50       | 15 min & 1 h telegram and NetCDF file storage inte-<br>grated                                                                                                 | September,<br>2011 |
|            | Parameter "-filestructure" added in command line<br>for autostartup procedure (0: 24 h, 1: 1 h , 2: 15 min)                                                   |                    |
| 3.51       | small bug fixes in written daily NetCDf files                                                                                                    | February,<br>2011  |
| 3.70       | compatibility with new firmware 0.7x and new NetCDF format from Nimbus instruments                                                                            | February,<br>2013  |

Table 22: Software releases DataClient

# Annex

# A Annex - Service Manual Contents

- 1. Basic Information
- 2. Safety
- 3. Technical Data
- 4. Functional Description & Setup
- 5. Malfunction & Trouble Shooting
- 6. Maintenance
- 7. Replacement & Wear/Tear Parts

# B Annex - Example for querying a complete parameter list

A list of available RS485 parameters can be queried using RS485 interface

The following RS485 command queries for a parameter set:

### get <RS485No>:Parameters<CR><LF>

The format structure is as following:

## <STX><get <RS485No>:Parameters=<ParameterName1>:<TABS><ParameterValue1>

<ParameterName2>:<TABS><ParameterValue2> ...

### <ParameterNameN>:<TABS><ParameterValueN><CR><LF><EOT>

<RS> is the ASCII character "Record Separator" (HEX 1E), and <TABS> stands for one or more tab characters (HEX 09). Changing the characters after receiving <LF> or <CR><LF> a clearly arranged list of all system parameters are generated. The number of tabs are chosen in a way that with a standard tabulator grid of 8 characters the names of variables and its values are well aligned in two columns. The JO-DataClient software has a special download option for the parameter file.

| Parameter       | Value                 |
|-----------------|-----------------------|
| AfdMode:        | 1                     |
| Altitude(m):    | 36                    |
| ApdBreakDown:   | 368                   |
| ApdControlMode: | 3                     |
| Azimuth:        | 0.000000              |
| Baud:           | 5                     |
| BaudAfterError: | 5                     |
| BlowerMode:     | 0                     |
| CHMTest:        | 0                     |
| DateTime:       | "10.04.2012 13:55:25" |
| DeviceName:     | 16                    |
| DeviceType.     | CHM15k                |
| dt(s):          | 15                    |
| FabName:        | CHM090104             |
| Gateway:        | 10.64.102.1           |
| IgnoreChars:    | 06                    |
| Institution:    | Lufft                 |
| IPdhcp:         | 10.64.102.36          |
| IPAddress:      | 10.64.102.136         |

Table 23: Example of the parameter list received over RS485 interface using the command "get 16:parameter".

| Parameter               | Value         |
|-------------------------|---------------|
| LaserPower:             | 50            |
| Latitude:               | 52.000000     |
| Layer:                  | 3             |
| Lifetime(h):            | 16355         |
| Location:               | Teltow        |
| Longitude:              | 13.238620     |
| MaxCrossTalkChars:      | 5             |
| Netmask:                | 255.255.255.0 |
| NtpMode:                | 1             |
| NtpServer:              | 10.250.1.1    |
| PowerSaveMode:          | 0             |
| ServiceMode:            | 0             |
| SerLom:                 | TUB080022     |
| SetPeltier:             | 1             |
| Standby:                | 0             |
| SystemLifetime(h):      | 4763          |
| TBCalibration:          | 0.206800      |
| TimeOutRS485(s):        | 30            |
| TimeZoneOffsetHours:    | 1             |
| TransferMode:           | 3             |
| TransferModeAfterError: | 1             |
| UApd:                   | 1             |
| Unit(m/ft):             | m             |
| UseAltitude:            | 0             |
| Zenith:                 | 0.000000      |
| VersionLinux:           | 121201        |
| VersionFPGA:            | 213           |
| VersionFirmware:        | 704           |

Table 23: Example of the parameter list received over RS485 interface using the command "get 16:parameter".

Using the web- Interface the query command "download current settings" will download the complete set of parameters.

# Example:

| Parameter                | Value              | Description                                                              |
|--------------------------|--------------------|--------------------------------------------------------------------------|
| ** Standard User Configu | uration Parameters | **                                                                       |
| DeviceName               | CHM090104          | СНМуухххх                                                                |
| dt(s)                    | 15                 | 2 - 3600 s, logging and reporting intervall                              |
| MeasureInterval          | 1000               | 200-265000 ms, measurement time                                          |
| Unit(m/ft)               | 1                  | 0; 1                                                                     |
| Location                 | Teltow             | default NN                                                               |
| Institution              | ESW2               | default NN                                                               |
| Comment                  |                    | comment for NetCDF file header                                           |
| Altitude(m)              | 0                  | 0-99999                                                                  |
| UseAltitude              | 0                  |                                                                          |
| Longitude                | 12000000           |                                                                          |
| Latitude                 | 51000000           |                                                                          |
| Azimuth                  | 0                  | 0-360 degree (x100)                                                      |
| Zenith                   | 0                  | 0-90 degree, default 0 vertical (x100)                                   |
| TimeZoneOffsetHours      | 1                  | -12-+12, Offset from UTC in hours (CET=1, CST=-6)                        |
| BlowerMode               | 0                  | mode for blower control ( $0 = always enabled$ , $1 = off$ from 20 to 4, |
| NtpMode                  | 1                  | Mode for NTP ( $0 = off$ , $1 = on$ )                                    |
| NtpServer                | 10.250.1.1         | NTP Server                                                               |
| IPAddress                | 10.64.102.131      | IP address                                                               |
| Netmask                  | 255.255.255.0      | Netmask                                                                  |
| Gateway                  | 10.64.102.1        | Gateway                                                                  |
|                          |                    |                                                                          |
| ** Log **                |                    |                                                                          |
| AfdMode                  | 1                  | 0; 1 AFD - logging on/ off                                               |
| BackscatterMax           | 4000000            | max value for colour scale backscatter plot in viewer                    |
| ** Device **             |                    |                                                                          |
| RS485Numbe               | 16                 | RS485 device name                                                        |
| StandBy                  | 0                  | special mode                                                             |
| CHMTest                  | 0                  | 0; 1                                                                     |
| DeviceType               | CHM15k             | instrument type: "CHM15k", "PLC",                                        |
| AcqPrefetch              | 0                  | old data pre-loaded for processing                                       |

Table 24: CHM settings downloaded from web-interface

| Peltier Mode           | 1          | 1= on (default), 0 = off                                                        |
|------------------------|------------|---------------------------------------------------------------------------------|
| WindowReference        | 3600       | Optical state * 1000                                                            |
| ApdCurrentReference    | 1995       |                                                                                 |
|                        |            |                                                                                 |
| ** ALG **              |            |                                                                                 |
| NumberOfLayers         | 3          | 1-5, number of cloud layers in Netcdf und telegram                              |
| AlhAverageTimw         | 300        | 15-1800 (s), time average for ALH calculation                                   |
| AlhAverageHeight       | 135        | 15-1000 (m), distance average used for ALH calc                                 |
| AlhMinHeight           | 181        | 1-15000 (m), distance of min ALH height, detectable<br>by CHM                   |
| ** Control **          |            |                                                                                 |
| ApdControlMode         | 3          | APD control mode                                                                |
| ApdTemp                | 25000      | detector temperatur target value m°C                                            |
| UApd                   | 0          | 1-500000 in mV                                                                  |
| ApdBreakGap            | 2000       | APD-Gap 1-100000 in mV                                                          |
| TubusTemp              | 35000      | LOM temperature tarbet value in m°C                                             |
| LaserMode              | 1          | 1= on (default), 0 = off, switch off can be used for test bench in service mode |
| WaveLength(nm)         | 1064       | nm                                                                              |
| RangeDim               | 1024       | 1-4096, size of range vector                                                    |
| Range2Dim              | 32         | 1-4096, size of high-resolution range vector                                    |
|                        |            |                                                                                 |
| ** RS485**             | 1          |                                                                                 |
| MaxCrosstalkChars      | 5          | 0 -1024                                                                         |
| TimeOutRS485           | 30         | 5 - 3600 s                                                                      |
| lgnoreChars            | 6          | list of special characters ignored by instrument:<br><ack></ack>                |
|                        |            |                                                                                 |
| ** Ports **            |            |                                                                                 |
| Baud                   | 5          | 0=1200, 1=2400, 2=4800, 3=9600, 4= 19200, 5=<br>38400, 6=57600, 7=115200        |
| BaudAfterError         | 5          |                                                                                 |
| TransferMode           | 3          | 0 = polling, 1 = auto standard, 2 = auto extended,<br>3 = auto ex               |
| TransferModeAfterError | 3          |                                                                                 |
| ServicePort            | /dev/ttyO1 |                                                                                 |
| UseRs232               | 0          | Switch between RS485 (0) and RS232 (1)                                          |

Table 24: CHM settings downloaded from web-interface

| ModemMode                  | 0                  | 1 switch V24 modem on, if available instead of RS232 |
|----------------------------|--------------------|------------------------------------------------------|
| ModemPhoneNumber           | 11                 | phone number modem has to dial                       |
|                            |                    |                                                      |
| ** Settings from EEPRON    | 1 in the optical u | init **                                              |
| SerialOpticalUnit          | TUB080022          | ТИВуухххх                                            |
| LaserPower                 | 50                 | 0-100 in mW                                          |
| TbCalibration              | 206800             | 0-1e+7, scaling * 1e+6                               |
| ApdBreakDown               | 368                | 0-500                                                |
| LaserRate                  | 6956               | 0-30000                                              |
| TpRatio                    | 53                 | not set in default config                            |
| TpRatioSnr                 | 58                 | not set in default config                            |
| ApdTempGradient            | 2400               | temperature gradient in mV/K                         |
| ** Settings not in default | Config **          |                                                      |
| SlaveIP                    | 0.0.0.0            | not used for CHM 15k Nimbus                          |
| ** Information to curren   | t versions and lif | e times **                                           |
| Firmware                   | 0.723              | data processing version                              |
| FPGA                       | 02.13              | FPGA version                                         |
| os                         | 13.12.1            | operating system version                             |
| LaserLifeTime              | 24147              | in hours                                             |
| SystemLifeTime             | 43725              | in hours                                             |

 Table 24: CHM settings downloaded from web-interface

# C Annex - CHM 15k Firmware Version

This manual corresponds to the firmware version 0.730 for the CHM 15k Nimbus. Future changes will be notified here.

Linux Kernel software version: 12.12.1, FPGA software version: 2.13

| Firmware<br>published<br>releases | Description                                                                                                    | Published |
|-----------------------------------|----------------------------------------------------------------------------------------------------|-----------|
| 0.1                               | first release                                                                                                    | 11/ 2010  |
| 0.3                               | div bugs solved, extended web interface, new commands for blower-<br>mode                                                                                                    | 03/2011   |
| 0.450                             | bugs in cloud amount algorithm solved                                                                                                    | 05/2011   |
| 0.501                             | bugs in cloud amount algorithm solved, restart/ shutdown process<br>corrected,<br>corrupt NetCDF files solved. ntpd implemented                                                                                                    | 06/2011   |
| 0.535                             | AFD (ftp functionality) implemented, HV control modified, bug fixes                                                                                                    | 09/2011   |
| 0.550                             | Web-Interface redesigned; processing issues corrected; manual ver-<br>sion I0; bug fixes                                                                                                    | 12/2011   |
| 0.556                             | large update including FPGA + linux Kernel;<br>AFD options added; AFD layout changed to avoid memory errors,<br>Warnings/ Error/ Status code: Detector signal control added; memory<br>warning added to status code bit 22, temperature measuring issues<br>fixed<br>Acquisition changes: compatibility with polarization lidar, fancontrol<br>modified                                                                                                    | 04/2012   |
| 0.590                             | range vector corrected for speed of light in air, cloud preview removed<br>from web-interface, small bug fixes (fan control, temperature control)<br>AFD config improved, manual J0                                                                                                    | 05/ 2012  |
| 0.704                             | large update new improved SCA based on new calibration method for<br>Nimbus instruments, NetCDF format changed, e.g. new parameter<br>added for near field, embedded Linux & file system changed                                                                                                    | 02/2013   |
| 0.718                             | Network configuration updated, cloud algorithm: in rare cases cloud<br>base equals 0 m caused by division by zero, visibility: not calculated if<br>cloud base >3000 m found, Web-Interface: Viewer: range scale cor-<br>rected, NetCDF: -3 for all critical calculation errors in algorithm part,<br>Telegram: "-3" from NetCDF is set to 'NODET', '/', '//',,<br>NetCDF data synchronization to SD-Card set to 30 min; parameter<br>"scale_factor" in different NetCDF variables corrected> now han-<br>dled as integer not as string anymore, different bug fixes | 08/2013   |

Table 25: Firmware Releases

| 0.721            | memory leak fixed ( since 0.717) , chm watchdog implemented,<br>NetCDF range_gate_hr implemented, manualP0, device name und<br>Rs485 number defined                                                                                                    | 09/2013    |
|------------------|----------------------------------------------------------------------------------------------------|------------|
| 0.722            | <ul> <li>Status-Bit 19 added: Algorithm error, when max range detection fails</li> <li>additional laser protection for cold temperatures added</li> <li>scripts added for bug fix: no empty addresses in network configura-<br/>tion file</li> </ul>                                                                                                    | 02/2014    |
| 0.723            | <ul> <li>NetCDF bugfix to avoid problems in ctrl process</li> <li>support for new processor board (2015)</li> </ul>                                                                                                    | 03/2014    |
| 0.724 -<br>0.726 | - test releases: implementation of 10 m resolution in NetCDF files,<br>Lufft design,                                                                                                    | 08-11/2014 |
| 0.730            | <ul> <li>- updated cloud algorithm during precipitation events</li> <li>- telegram over Ethernet support, now using port 11000</li> <li>- aerosol layer detection less sensitive in lower range to avoid artefacts</li> <li>- range parameter in webinterface and command interface implemented (RAR, RAS, RAE,RHD)</li> <li>- cloud detection is using new flexible range resolution to enable precise post processing</li> <li>- Range2DIM in RangeHRDim renamed and max. set to 600 data points</li> <li>- serial numbers of various components in EEPROM (opticconfig) added</li> <li>- new serial number of mainboard (2015 edition)</li> </ul> | 12/ 2014   |
| 0.732            | <ul> <li>small adjustments to the cloud algorithm (lower false alarm rate below 100m; signal smoothing changes)</li> <li>first averaging starts at 3 km instead of 2.2 km,+ better corresponds to met service requirements</li> <li>DeviceName is preserved at reset settings to factory defaults.</li> <li>Apply settings to factory defaults removed in web-interface (will be redesigned and reintegrated in future)</li> </ul>                                                                                                    | 05/2015    |
| 0.733            | <ul> <li>mainboard revision and processor board revision shown on web interface</li> <li>service code bit 12 (laser controller temperature) combined with bit 13 (laser interlock) as new bit 13!</li> <li>test firmware update for compatibility with processor board (error on service code bit 12)</li> <li>decrease valid Laser optical unit temperature from 62°C to 55°C</li> <li>tolerance for APD temperature warning (service code bit 26) increased, now 24°C &lt; x &lt; 28°C</li> </ul>                                                                                                    | 07/2015    |

Table 25: Firmware Releases

| 0.735 | <ol> <li>Settable altitude range enlarged to [-999m, 9999m], negative values accepted now)</li> <li>Settable range for RangeStart and RangeEnd changed (RangeStart from [5,3000] to [5,1000]; RangeEnd from [8000,15400] to [5500,15400])</li> </ol> |         |
|-------|----------------------------------------------------------------------------------------------------|---------|
|       | 3) show corrected laser life time (with LaserInstallTime) on web inter-<br>face and chmsettings.txt (same as in NetCDF file)                                                                                                    | 09/2015 |
|       | 4) new telegrams predefined: #4 (correspond to #2) and #5 (correspond to #1) with the difference that the fan and heating activities are shown                                                                                                    |         |
|       | at the end of the telegram and the altitude has no positive sign to allow a larger altitude range                                                                                                    |         |

Table 25: Firmware Releases

| Fig. 1:  | Labelling                                                                                  |
|----------|--------------------------------------------------------------------------------------------|
| Fig. 2:  | Functional chart, the numbers in brackets corresponds to the                               |
|          | numbering in the spare parts list (refer to service manual)                                |
| Fig. 3:  | Flowchart of measuring and monitoring processes inside the FPGA 16                         |
| Fig. 4:  | Drilling template                                                                          |
| Fig. 5:  | The CHM 15k packaged and in transporting position                                          |
| Fig. 6:  | The CHM 15k with styrofoam packing pads 21                                                 |
| Fig. 7:  | Transporting by sack barrow                                                                |
| Fig. 8:  | Position for raising                                                                       |
| Fig. 9:  | Fasteners                                                                                  |
| Fig. 10: | Principal diagram                                                                          |
| Fig. 11: | Firefox browser to access to a CHM 15k Nimbus instrument                                   |
|          | (here with a fixed address)                                                                |
| Fig. 12: | Web interface device menu in standard user mode. The field is displayed                    |
|          | as the first, and shows status information. A login as superuser or service                |
|          | user is available                                                                          |
| Fig. 13: | Web interface NetCDF files (superuser): Displays a list of NetCDF files                    |
| -        | stored on the internal SD Card. NetCDF files can be downloaded by                          |
|          | double–clicking in superuser or service mode                                               |
| Fig. 14: | Web interface/ viewer tab: It shows the last 24h of present data. Press                    |
| -        | update to renew the pictures file. The "BackscatterMax" parameter in                       |
|          | the config system tab (figure 17) can be changed to adjust the colour                      |
|          | scale slightly                                                                             |
| Fig. 15: | Web interface network configuration panel (service mode). The static IP address, net-      |
|          | mask and gateway can be changed to local network conditions. To save the settings in       |
|          | the Linux network configuration file and to use the new network settings the network       |
|          | has to be restarted                                                                        |
| Fig. 16: | Web interface config network in standard (read only) mode                                  |
| Fig. 17: | Web interface, config system upper part in service mode:                                   |
| -        | access on system configuration parts.                                                      |
|          | In superuser mode some parameters are not listed for security reasons                      |
| Fig. 18: | Web interface, tab config system lower part in service mode:                               |
| -        | access on system configuration parts. In superuser mode some parameters are not list-      |
|          | ed for security reasons                                                                    |
| Fig. 19: | Web interface RS485 configuration panel (service mode): In superuser                       |
|          | mode the upload option for a new telegram format is missing.Please                         |
|          | ask us if you are planning to setup your own telegram file                                 |
| Fig. 20: | Web interface: process warnings and error log, AFD status is only visible                  |
| -        | if AFD mode is on                                                                          |
| Fig. 21: | Normalized signals P(r) for reference unit (blue) and a test unit (red). A horizontal path |
|          | is used with a hard target in 9.4 km distance for this method. At 16 km distance a test    |
|          | pulses are added to the signal                                                             |
| Fig. 22: | Example for a time average used to calculate cloud bases in different                      |
|          |                                                                                            |

|          | altitudes 64                                                                              |
|----------|-------------------------------------------------------------------------------------------|
| Fig. 23: | Cloud detection algorithm 64                                                              |
| Fig. 24: | Evaluation of cloud parameters, for the altitude of cloud bases and penetration depth     |
|          | the range vector will be corrected by the zenith angle                                    |
| Fig. 25: | Cloud amount algorithm: The selected time interval used for the cloud cover calculation   |
|          | depends on the range, a truncated cone function is used for the calculation 69            |
| Fig. 26: | Glass panels have to be cleaned                                                           |
| Fig. 27: | Fans inlet. Remove snow, sedimentation, 72                                                |
| Fig. 28: | Air dehumidifier bag (2) and rubber seal (1)                                              |
| Fig. 29: | Start dialog window DataClient                                                            |
| Fig. 30: | Main page "Communication", where all actions are carried out. The remaining four          |
|          | pages serve the monitoring of the measuring data as well as service information 77        |
| Fig. 31: | Raw data tab. In the graph shown here the data of the last                                |
|          | transmitted raw data telegrams are captured                                               |
| Fig. 32: | All types of telegrams contain cloud layer and associated penetration depths; in the ad-  |
|          | vanced and raw data telegrams also the standard deviations of these values and aerosol    |
|          | layers are transmitted. These values are displayed on the left side. The right side shows |
|          | the course of cloud heights over the last 120 (tbd) telegrams                             |
| Fig. 33: | Service Codes in DataClient                                                               |

| Table 1:  | Technical data                                                                       | 11             |
|-----------|--------------------------------------------------------------------------------------|----------------|
| Table 2:  | Essential commands for function testing (examples)                                   | 26             |
| Table 3:  | list of configurable device parameter: *can be set in service mode: <sup>2</sup> can |                |
|           | be set in the web interface only. <sup>3</sup> can be set in terminal (RS485), 30    |                |
| Table 4:  | Read only parameters, accessible via RS485 interface                                 | 32             |
| Table 5:  | Baud-rate-number-to-baud-rate assignments. Baud rates 0;1 are not                    |                |
|           | specified within the time limits. 35                                                 |                |
| Table 6:  | Summary table of transfer modes                                                      | 37             |
| Table 7:  | Standard data telegram format, 1(*) = any character                                  | 38             |
| Table 8:  | Format of extended data telegrams (also refer to Table 9), $1 * =$ any character 4   | 40             |
| Table 9:  | Terms in extended data telegram                                                      | 42             |
| Table 10: | Additional restrictions.                                                             | 43             |
| Table 11: | Raw data telegram format                                                             | 14             |
| Table 12: | Dimensions in NetCDF                                                                 | 47             |
| Table 13: | Variables in NetCDF                                                                  | 47             |
| Table 14: | Global attributes in NetCDF                                                          | 50             |
| Table 15: | Service codes/ status bits                                                           | 51             |
| Table 16: | Quality Index description, of the aerosol layer height                               | 56             |
| Table 17: | Cloud amount / cloud cover values related to WMO code 2700                           | 58             |
| Table 18: | Sky condition index (SCI)                                                            | 58             |
| Table 19: | Cleaning schedule and cleaning action                                                | 71             |
| Table 20: | Preventive maintenance intervals and action                                          | 73             |
| Table 21: | Convention of DataClient file names                                                  | 76             |
| Table 22: | Software releases DataClient 8                                                       | 35             |
| Table 23: | Example of the parameter list received over RS485 interface using the                |                |
|           | command "get 16:parameter". 88                                                       |                |
| Table 24: | CHM settings downloaded from web-interface                                           | <del>)</del> 0 |
| Table 25: | Firmware Releases                                                                    | <del>)</del> 3 |

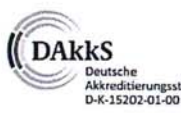

CERTIFIED DIN EN ISO 9001 NR 70100222 CERTIFICADO

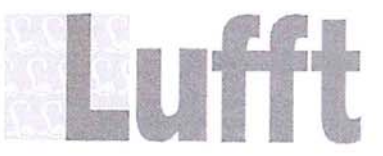

G. LUFFT MESS- UND REGELTECHNIK GMBH GUTENBERGSTR. 20 70736 FELLBACH GERMANY

TEL.: +49 711 518 22 0 FAX: +49 711 518 22 41 EMAIL: info@lufft.com www.lufft.com

#### G. Lufft GmbH, Postfach 4252, 70719 Fellbach, Germany

# **EC Certificate of Conformity**

- Product: Cloud Height Meter
- Type: CHM 15k (Order No. 8350.XX)

We herewith declare, represented by the signatories that the above mentioned equipment agrees with the Low Voltage Directive 2006/95/EC and the Directive of Electromagnetic Compatibility 2004/108/EC.

The following harmonized standards were considered:

| EN 61010-1:2001 | Safety requirements for electrical equipment for<br>measurement, control and laboratory use – Part 1: General<br>requirements |
|-----------------|----------------------------------------------------------------------------------------------------|
| EN 61326-1:2006 | Electrical equipment for measurement, control and<br>laboratory use – EMC requirements – Part 1: General<br>requirements      |

The following other standards / specifications were considered:

EN 60825-1:2007

Safety of laser products – Part 1: Equipment classification, requirements and user's guide

Fellbach, May, 29th, 2015

Axel Schmitz-Hubsch (Managing Director)

#### G. LUFFT Mess- und **Regeltechnik GmbH**

Lufft Germany: Fellbach Office: Postal Address: Gutenbergstrasse 20 D-70736 Fellbach Address: P.O. Box 4252 D-70719 Fellbach Tel. +49 (0)711-51822-0 Fax +49 (0)711-51822-41 www.lufft.com info@lufft.de

**Berlin Office:** Oderstr. 59 D-14513 Teltow Phone: +49 711 51822-831 Fax: +49 711 51822-944

Lufft North America: Lufft USA, Inc. 820 E Mason St #A Santa Barbara, CA 93103 Tel.: +01 919 556 0818 Fax: +01 805 845 4275 E-Mail: sales@lufftusainc.com www.lufft.com

#### Lufft China:

Shanghai Office: Technology Co., Ltd. Room 507 & 509, Building No.3, Shanghai Yinshi Science a Business Park, No. 2568 Gudai Road, Minhang District, 201199 Shanghai, CHINA Tel: +86 21 5437 0890 Fax: +86 21 5437 0910 E-Mail: china@lufft.com www.lufft.cn

**Beijing Office:** B501 Jiatai International Mansion No. 41 East 4th Ring Road, Chaoyang District, 100025 Beijing, CHINA Tel: +86 10 65202779 Fax: +86 10 65202789 E-Mail: china@lufft.com

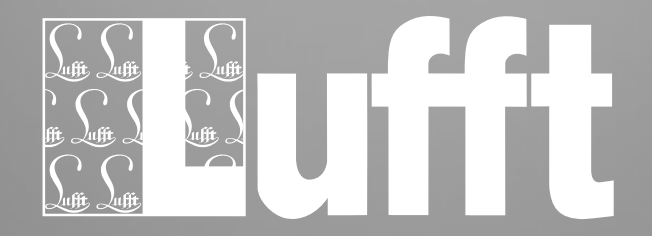